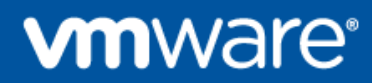

# Customer Windows 10 OOBE and Office 365 SSO - PoC Walk Through

A detailed guide, outlining how to configure AirWatch, vIDM and Azure to facilitate O365 SSO and Window 10 out of the box experience. This has been setout as a walk through, to present any readers a technical step by step guide to configure this themselves.

Written by Charlie Hodge - CHodge@vmware.com

| Project Overview                                                                 | 3    |
|----------------------------------------------------------------------------------|------|
| 2 - Download and Test Enterprise System Connector                                | 4    |
| 3 - Configure Directory integration and User/Group Sync                          | 4    |
| 4 - Map ObjectGUID and Sync                                                      | 5    |
| 5 - Join AirWatch console to vIDM to Syncronise User's/Groups                    | 6    |
| 6 - Confirm Users are within vIDM                                                | 6    |
| 7 - Install Azure Connect client on On-Premise server to sync users to Azure     | 7    |
| 8 - Install Azure Active Directory Module for Powershell on On-Premise Server    | . 10 |
| 9 - Configure Office 365 application within vIDM                                 | .11  |
| 10 - Run powershell commands from On-Premise server to federate Azure AD to vIDM | .12  |
| 11 - Test The Federation                                                         | . 15 |
| 12 - Configure SAML integration between vIDM and AirWatch                        | . 19 |
| Testing the AirWatch SAML authentication:                                        | .22  |
| 13 - Install AirWatch by VMware enterprise application into Azure (Windows OOBE) | .23  |

# **Project Overview**

### **Project Description**

- SSO into O365 tenant from iOS, Windows 10 and Mac device
- SSO into Salesforce (development trial),
- Link the AirWatch and WSONE together unified catalogue
- Customer to provide some iOS, Mac and Win32 legacy apps Office, AV, Disk encryption to deploy to Windows 10 devices
- Horizon app integration full desktop and app presentation (for example Notepad, calculator)
- Demo the DEP, Autopilot deployment of iOS, Windows 10 and Mac devices

### Topology:

- To provide SSO from O365 we require, ACC/vIDM Connector and Azure Connect. Both installed on-premise.
- Workspace ONE will be integrated with AirWatch, leveraging device compliance and unified catalog.

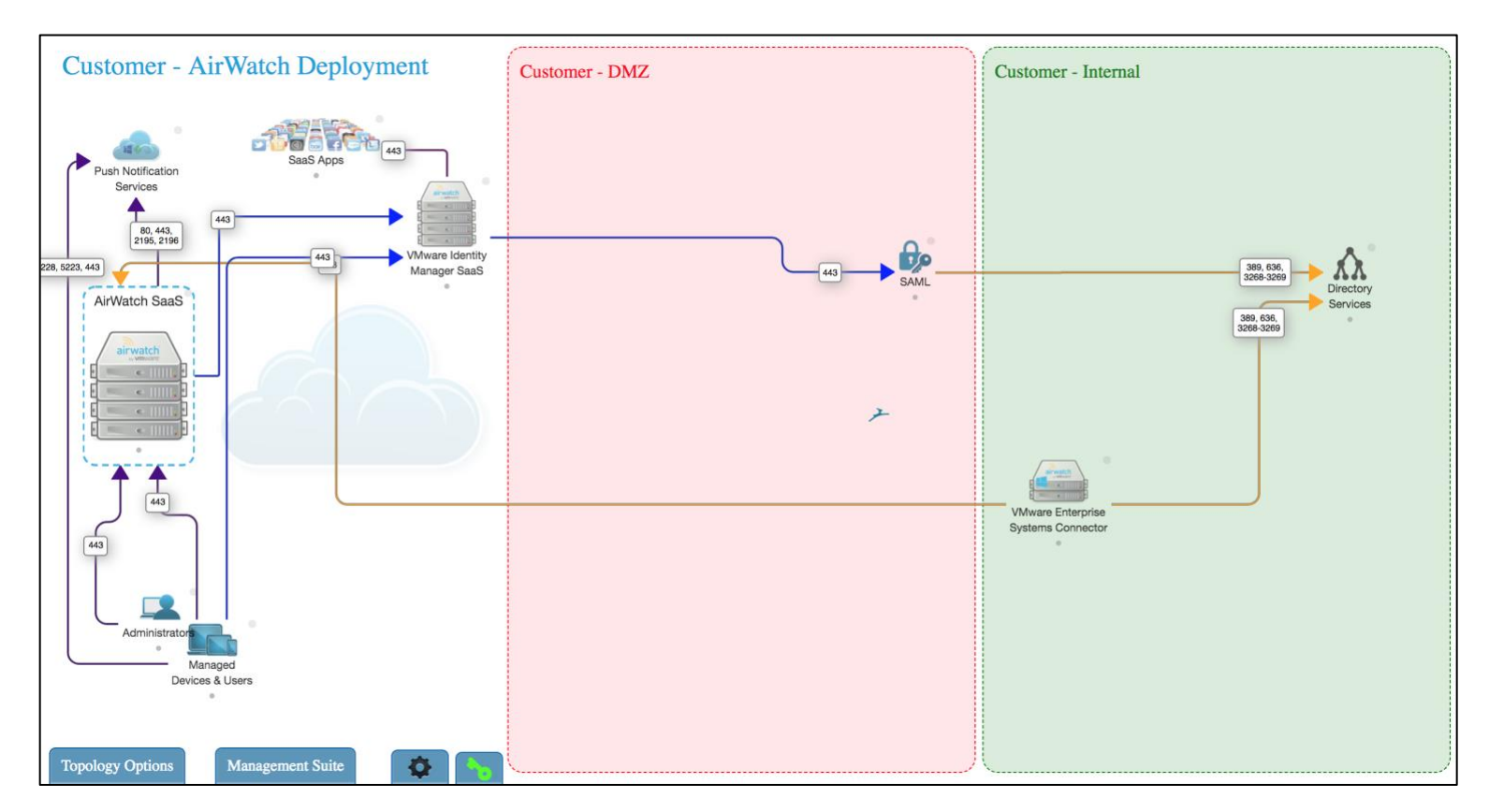

### Approach

### Configuration steps for proposed topology

### Pre-req's provided by Customer:

1 x On-Premise server with Directory Services

1 x On-Premise server for Vmware Enterprise System Connector installation (on-domain)

1 x Azure Premium Trial

1 x Customer owned DNS name, added to Azure with Name Servers updated

1 x On-Premise server for Azure connect application (Sync users to Azure Directory)

1 x Office 365 Trial

\*\*All on-premise installations can be on the same server\*\*

### **Technical configuration steps:**

- 1. Confirm pre-req's are in place
- 2. Install and configure Enterprise System Connector on On-Premise domain joined server
- 3. Confirm domain User's/Group connection to AirWatch
- 4. Join AirWatch console to vIDM to Synchronise User's/Groups
- 5. Map objectGUID attribute and Sync
- 6. Confirm Users are within vIDM
- 7. Install Azure Connect client on On-Premise server to sync users to Azure
- 8. Install Azure Active Directory Module for Page 3 PowerShell on On-Premise Server

# 2 - Download and Test Enterprise System Connector

- Login to AirWatch Environment
- Download Enterprise System Connector
- Install ACC only
- Login to AirWatch Environment and test connection:

| System > Enterprise Integration >                                                         |                                                                                                    |
|-------------------------------------------------------------------------------------------|----------------------------------------------------------------------------------------------------|
| VMware Enterprise Systems                                                                 | Connector 📀                                                                                                    |
|                                                                                           | General Advanced                                                                                                    |
| Current Setting                                                                           | O Inherit O Override                                                                                                    |
| Enable VMware Enterprise Systems Connector                                                | Enables secure connection to enterprise components                                                                                                |
| Enable Auto Update                                                                        | Enabling Auto Update will seamlessly update the VMware Enterprise Systems Connector installed on your server after the corresponding Ai Show More |
| Download VMware Enterprise Syster<br>For help with configuring, refer to the VMware Enter | ns Connector Installer 🕹<br>Irprise Systems Connector Guide                                                                                       |
| Child Permission *                                                                        | O Inherit only O Override only O Inherit or Override                                                                                              |
|                                                                                           | Save Test Connection VMware Enterprise Systems Connector is active.                                                                               |

## 3 - Configure Directory integration and User/Group Sync

- From AW Navigate to System->Enterprise Integration->Directory Services Insert relevant information
- Test Connection, test user's/groups base DN is populated

| Directory Services ⑦            |                          |                          |      |                    |       |  |  |
|---------------------------------|--------------------------|--------------------------|------|--------------------|-------|--|--|
|                                 |                          | Server                   | User | Group              |       |  |  |
| Current Setting                 | OInherit Override        |                          |      |                    |       |  |  |
| LDAP                            |                          |                          |      |                    |       |  |  |
| Directory Type*                 | Active Directory         |                          |      |                    | • ()  |  |  |
| DNS SRV                         | Enabled Disabled (i)     |                          |      |                    |       |  |  |
| Server*                         | ch-productions.co.uk     |                          |      |                    | (i)   |  |  |
| Encryption Type*                | None SSL Start TLS       | ()                       |      |                    |       |  |  |
| Port*                           | 389                      |                          |      |                    | ()    |  |  |
| Protocol Version*               | 3                        |                          |      |                    | ()    |  |  |
| Use Service Account Credentials | Enabled Disabled ()      |                          |      |                    |       |  |  |
| Bind Authentication Type*       | Anonymous Basic Digest   | Kerberos                 | NTLM | GSS-NEGOTIA        | те () |  |  |
| Bind User Name                  | ch-productions\ServiceAW | ch-productions\ServiceAW |      |                    |       |  |  |
| Clear Bind Password             | □ ()                     |                          |      |                    |       |  |  |
| Bind Password                   |                          |                          |      | <b>≯</b> s         | now   |  |  |
|                                 | Domain                   |                          |      | Server             |       |  |  |
|                                 | ch-productions.co.uk     |                          |      | ch-productions.co. | ık    |  |  |

| Directory Services @                                  |                                                             |    |
|-------------------------------------------------------|-------------------------------------------------------------|----|
|                                                       | Server User Group                                           |    |
| Current Setting                                       | OInherit Override                                           |    |
| Domain                                                | Base DN◆                                                    |    |
| ch-productions.co.uk                                  | DC=ch-productions,DC                                        |    |
| User Object Class*                                    | Person                                                      | 0  |
| User Search Filter*                                   | (&(objectCategory=Person)(sAMAccountName=(EnrollmentUser))) | ]0 |
|                                                       |                                                             |    |
| ✓ Advanced                                            |                                                             |    |
| Auto Merge                                            | Enabled Disabled                                            |    |
| Automatically Sync Enabled Or Disabled User<br>Status | Enabled Disabled                                            |    |
| Value For Disabled Status                             | 2 Flag Bit Match v                                          |    |
| Enable Custom Attributes                              | Enabled Disabled                                            |    |
| Attribute                                             | Mapping Value                                               |    |
| Object Identifier                                     | objectGUID 🧪 😋                                              |    |
| User name                                             | sAMAccountName 🧪 😋                                          |    |
| Member Of                                             | memberOf 🧪 🖒                                                |    |

### Make sure the 'objectGUID' is mapped

| Directory Services ②              |                                            |           |                |                |      |
|-----------------------------------|--------------------------------------------|-----------|----------------|----------------|------|
| Oreate your many percenter room   |                                            | Server    | User           | Group          |      |
| Current Setting                   | 🔿 Inherit 🕲 Override                       |           |                |                |      |
| Domain                            |                                            | Base DN*  |                |                |      |
| ch-productions.co.uk              |                                            | DC=ch-pro | oductions,DC + |                |      |
| Group Object Class*               | group                                      |           |                |                | 0    |
| Organizational Unit Object Class* | organizationalUnit                         |           |                |                | Ū    |
| > Advanced                        |                                            |           |                |                |      |
|                                   |                                            |           |                |                |      |
| Child Permission                  | O Inherit O Override O Inherit or Override |           |                |                |      |
|                                   | Save                                       | Test Co   | onnection      | Start Setup Wi | zard |

# 4 - Map ObjectGUID and Sync

Login to your vIDM console and make sure that the objectGUID user attribute is being synced:

Identity & Access Management->Setup->User Attribute

Make sure this is done before the AirWatch integration. User attributes cannot be changed after a directory has been added.

| 🛟 Workspace ONE                 |                                                      |                                                                                                    |             | Tenant Admin - CHODGE-EU2              |
|---------------------------------|------------------------------------------------------|----------------------------------------------------------------------------------------------------|-------------|----------------------------------------|
| Dashboard - Users & Groups Cat  | alog 👻 Identity & Access Management Roles            |                                                                                                    |             | Q Search users, groups or applications |
| Connectors Custom Branding User | Attributes Auto Discovery Terms of Use AirWatch Pref | erences                                                                                             |             | Manage Setup                           |
|                                 |                                                      |                                                                                                    | Required    |                                        |
|                                 |                                                      | disabled                                                                                            |             |                                        |
|                                 |                                                      | distinguishedName                                                                                   | <b>v</b>    |                                        |
|                                 |                                                      | domain                                                                                              |             |                                        |
|                                 |                                                      | email                                                                                               | <b>v</b>    |                                        |
|                                 |                                                      | employeeID                                                                                          |             |                                        |
|                                 |                                                      | firstName                                                                                           | <b>v</b>    |                                        |
|                                 |                                                      | lastName                                                                                            | <b>v</b>    |                                        |
|                                 |                                                      | phone                                                                                               |             |                                        |
|                                 |                                                      | userName                                                                                            | <b>v</b>    |                                        |
|                                 |                                                      | userPrincipalName                                                                                   | ✓           |                                        |
|                                 | Add other attributes to use                          | Add other attributes to sync to the directory. Go to the directory's attributes page to attributes. | o map these |                                        |
|                                 |                                                      | objectSUID                                                                                          | <b>x</b> +  |                                        |

# **5** - Join AirWatch console to vIDM to Syncronise User's/Groups

| V/M                                                                                |                                                |                                                                                                    |
|------------------------------------------------------------------------------------|------------------------------------------------|----------------------------------------------------------------------------------------------------|
| viviware identity Manager 🕖                                                        |                                                |                                                                                                    |
|                                                                                    |                                                |                                                                                                    |
| Server                                                                             |                                                |                                                                                                    |
| Here you may synchronize the directory at this Organization Group with VMware Iden | tity Manager. This allows VMware Identity Mana | ger to take advantage of your existing directory connection. To configure these settings, directory integration must be configured at this Organization Group. If the Configure button is not available, try changing your Organization |
| Group. Only one directory per parent/child tree may be synchronized.               |                                                |                                                                                                    |
| URL http:                                                                          | s://dysondev.vmwareidentity.eu                 |                                                                                                    |
| Admin User Name Dyso                                                               | nadmin_dev                                     |                                                                                                    |
| Admin Password*                                                                    |                                                |                                                                                                    |
|                                                                                    |                                                |                                                                                                    |
| Directory* dyso                                                                    | indev                                          |                                                                                                    |
| Mapping Attributes                                                                 |                                                |                                                                                                    |
| Attribute                                                                          | Mapping Value                                  |                                                                                                    |
| Externalld                                                                         | Unknown                                        |                                                                                                    |
| Password                                                                           | Unknown                                        | Manning the Object CLUD attribute is key here                                                                                                    |
| UserStore                                                                          | Unknown                                        | Mapping the objection attribute is key here,                                                                                                    |
| disabled                                                                           | Status                                         | this will be used to authenticate against Office 365                                                                                                    |
| distinguishedName                                                                  | DistinguishedName                              | _                                                                                                    |
| domain                                                                             | Domain                                         |                                                                                                    |
| email *                                                                            | EmailAddress                                   |                                                                                                    |
| employeeID                                                                         | Employeeldentifier                             |                                                                                                    |
| firstName *                                                                        | FirstName                                      |                                                                                                    |
| lastName *                                                                         | LastName                                       |                                                                                                    |
| objectGUID                                                                         | UserObjectIdentifier                           | 7                                                                                                    |
| phone                                                                              | PrimaryTelephone                               |                                                                                                    |
| roles                                                                              | Unknown                                        |                                                                                                    |
| usarName *                                                                         | Literflame                                     |                                                                                                    |
| user Drin de alManne +                                                             | UserName                                       |                                                                                                    |
| usermncipalivame *                                                                 | UserPrincipleName                              |                                                                                                    |

## 6 - Confirm Users are within vIDM

|   | L Wick, John | JWick | ch-productions.co.uk | ch-productions.co.uk | N/A | ALL USERS | Enabled |
|---|--------------|-------|----------------------|----------------------|-----|-----------|---------|
| I |              |       |                      |                      |     |           |         |

### Enable AirWatch and VMware Identity Manager Integration

• Login to the AirWatch console - Navigate to Groups and Settings->All Settings->System->Advanced->API->Rest API

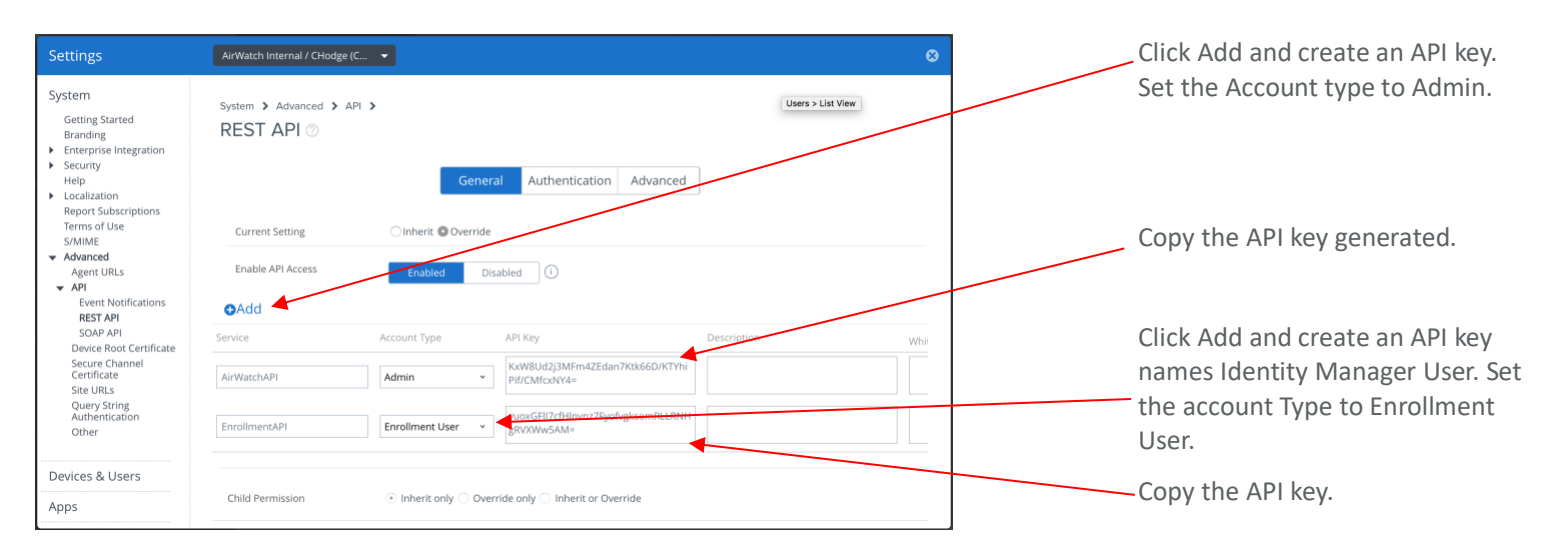

#### Now we need to create an Admin account and export the account's certificate:

| >Administrators and hit add. >Administrators and hit add. Create your Admin account and assign it a role that has access ie Console Administrator In the API tab change the authentication to certificates Choose a password for the certificate, click save. Now head back into the Admin account that you've just created Addentificate that you just created Addentificate that you just created                                                                                                    | Basic Details Roles                   | n Notes                                               | Within the AirWatch console, navigate to Accounts-        |
|----------------------------------------------------------------------------------------------------|---------------------------------------|-------------------------------------------------------|-----------------------------------------------------------|
| A server a server a server                         | User Type                             | Rasic Directory                                       | >Administrators and hit add.                              |
| Image: Image: Image                                | User name*                            | CHAPI                                                 |                                                           |
| Bit I and a set of the and a set of the and the and a set of the and a set of th                                | Password*                             | Chunge                                                | Croate your Admin account and accign it a role that has   |
| mtmm*   Mtmm* Antone Antone Anton                                                                                                    | Require password change at n<br>login | ex. Enabled Disabled                                  |                                                           |
| Number   Lattrat*   Lattrat*   Lattrat                                                                                                    | First Name*                           | API                                                   | access ie Console Administrator                           |
| Lut log*   main   main </td <td>Middle Name</td> <td></td> <td></td>                                                                                                    | Middle Name                           |                                                       |                                                           |
| tind dent*   Oppositions   witted: Wend   Oppositions   witted: Wend   Oppositions Oppositions   witted: Wend   Oppositions Oppositions Opposit                                                                                                    | Last Name*                            | Admin                                                 | In the API tab change the authentication to certificates. |
| Comparison forms     The bank      The data the set of the case of the case of the ca                                                                                                  | Email Address*                        | chodge@umware.com                                     |                                                           |
| Two Doors   Londer   Londer   Inder Stragborg   Inder Stragborg   Inder Stragborg   Now head back into the Admin account that you've just created and export the certificate that you just created and export the certificate that you just created and export the                                                                                                    | Organization Group                    | AirWatch Internal / CHodge (CHProductions)            | Choose a password for the certificate, click save.        |
| tuning*   tuning*                                                                                                    | Time Zone*                            | (GMT-05:00) Eastern Time (US & Canada) v              |                                                           |
| <pre>nutLooker Page<sup>1</sup></pre>                                                                                                    | Locale*                               | English (United Kingdom) [English (United Kingdom)] v | Now head back into the Admin account that you've just     |
|                                                                                                    | Initial Landing Page*                 | Devices > Dashboard Q                                 | created and expert the certificate that you just created  |
| See See                                                                                                    | Two-Factor Authentication N           | Aethod                                                |                                                           |
| Autorication*   Basic   Description   Iscal Description   Iscal Description   Valid Frame   1/2/2017 200 AM   Thrappint   Scale Scalesof Statication Control   Control   Description   Immediate   Scale Control   Immediate   Scale Control   Scale   Immediate   Scale   Immediate   Scale   Immediate   Scale   Immediate   Scale   Immediate   Scale   Immediate   Scale   Immediate                                                                                                    | Basic Details Roles                   | API Notes                                             |                                                           |
| isuadiy on OuiS17/CMM<br>Vali Promote STATICASTCOTO<br>Vali Promote STATICASTCOTO<br>Vali Promote STATICASTCOTO<br>Vali Promote STATICASTCOTO<br>Tumaparia Chest Centificate<br>Centificate Passend III Controt Centificate<br>Information StaticastCoto StaticastCoto StaticastCo | Authentication*                       | Basic Directory Certificates                          |                                                           |
| Valid From     1/17/2017 200 AM       Valid To     1/17/2017 200 AM       Tumbaprint     6AA5316220005880078800CBU-X7311C0ETCCTCD       Centificate Password     Immedia       Epent Clent Centificate     1mmedia                                                                                                    | Issued by                             | CN=15477:CHAPI                                        |                                                           |
| Valia To 1/0/2037 200 AAA   Thumbarrint 6x6358(259000858105/9300.CD/C7.CT/CD)   Clear Clent Centificate 5xxxxxxxxxxxxxxxxxxxxxxxxxxxxxxxxxxxx                                                                                                    | Valid From                            | 11/7/2017 7:00 AM                                     |                                                           |
| Thumbapire     66A336239008388969488028804733102FCCC/CD     Image: Comparing the comparing the comparing th                                                        | Valid To                              | 11/2/2037 7:00 AM                                     |                                                           |
| Cetificate Password Sow                                                                                                    | Thumbprint                            | 60A53E629300B58890F9880CBD47331C0E7CC7CD              |                                                           |
| Certificate Password Store                                                                                                    |                                       | Clear Client Certificate                              |                                                           |
| Eport Clett Cetticue                                                                                                    | Certificate Password                  |                                                       |                                                           |
|                                                                                                    |                                       | 3how                                                  |                                                           |
|                                                                                                    |                                       | Export Cherd Certificate                              |                                                           |
|                                                                                                    |                                       | Export Client Certificate                             |                                                           |
|                                                                                                    |                                       | Eport Client Certificate                              |                                                           |
|                                                                                                    |                                       | Eport Client Certificate                              |                                                           |
|                                                                                                    |                                       | Eport Cliere Certificate                              |                                                           |
|                                                                                                    |                                       | Export Chere Certificate                              |                                                           |
|                                                                                                    |                                       | Export Cleret Ceretificate                            |                                                           |

Page 7

Head back over to the vIDM console and import the AirWatch certificate and copy the Admin/Enrolled user API keys:

| 🛟 Workspace ONE™                                    |                                        |                                    | Tenant Admin ~ CHODGE-EU2              |
|-----------------------------------------------------|----------------------------------------|------------------------------------|----------------------------------------|
| Dashboard - Users & Groups Catalog - Iden           | tity & Access Management Roles         |                                    | Q Search users, groups or applications |
| Directories Identity Providers Password Recovery As | sizent Authentication Methods Policies |                                    | Manage Setup                           |
| Directories (2)                                     |                                        |                                    | Add Directory                          |
| Directory Name                                      | Туре                                   | Domains Synced Groups Synced Users | Last Sync Alerts                       |
| System Directory                                    | Local Directory                        | 1 0 4                              |                                        |
| ch-productions.co.uk                                | Other Directory                        | 1 1 3                              |                                        |
|                                                     |                                        |                                    |                                        |

Click on 'Identity & Access Management' and 'Setup'

| 😂 Wo                  | rkspace Of               | NE™               |                     |                    |                                               |                                                                                               |                                                                                                    |            | Tenant Admin - CHOE          | DGE-EU2 |
|-----------------------|--------------------------|-------------------|---------------------|--------------------|-----------------------------------------------|-----------------------------------------------------------------------------------------------|----------------------------------------------------------------------------------------------------|------------|------------------------------|---------|
| Dashboard             | - Users & Groups         | Catalog -         | Identity & Access N | Management         | Roles                                         |                                                                                               |                                                                                                    | Q Search u | sers, groups or applications |         |
| Connectors            | Custom Branding          | User Attributes   | Auto Discovery      | Terms of L         | lse AirWatch                                  | Preferences                                                                                   |                                                                                                    |            | Manage                       | Setup   |
|                       |                          |                   |                     |                    | AirWatch                                      |                                                                                               |                                                                                                    |            |                              |         |
|                       |                          |                   |                     |                    | AirWatch Config                               | uration Configure AirWatch setting<br>configure the settings click                            | s to integrate AirWatch with VMware Identity Manager. After you<br>Save. You can then enable other feature options with AirWatch.                                                                              |            |                              |         |
|                       |                          |                   |                     |                    |                                               | AirWatch API URL*                                                                             | https://cn763.awmdm.com                                                                                                    |            |                              |         |
|                       |                          |                   |                     |                    |                                               |                                                                                               | Enter the AirWatch API URL.                                                                                                    |            |                              |         |
|                       |                          |                   |                     |                    |                                               | AirWatch API Certificate*                                                                     | Upload Certificate Show Certificate Details                                                                                                    |            |                              |         |
|                       |                          |                   |                     |                    |                                               | Certificate Password*                                                                         |                                                                                                    |            |                              |         |
|                       |                          |                   |                     |                    |                                               |                                                                                               | Enter the certificate password.                                                                                                    |            |                              |         |
|                       |                          |                   |                     |                    |                                               | AirWatch Admin API Key*                                                                       | KxW8Ud2J3MFm4ZEdan7Ktk66D/KTYhiPlf/CMtcxNY4=                                                                                                    |            |                              |         |
|                       |                          |                   |                     |                    |                                               |                                                                                               | Enter the AirWatch admin API key copied from the AirWatch console.                                                                                                    |            |                              |         |
|                       |                          |                   |                     |                    |                                               | AirWatch Enrolled User<br>API Key*                                                            | vuoxGFII7cfHInvnz7FyofvgksomRLLRNHgRVXWw5AM=                                                                                                    |            |                              |         |
|                       |                          |                   |                     |                    |                                               |                                                                                               | Enter the AirWatch enrolled user API key copied from the AirWatch console.                                                                                                    |            |                              |         |
|                       |                          |                   |                     |                    |                                               | AirWatch Group ID*                                                                            | CHodge                                                                                                    |            |                              |         |
|                       |                          |                   |                     |                    |                                               |                                                                                               | Enter the AirWatch Organization Group ID for this integration.                                                                                                    |            |                              |         |
|                       |                          |                   |                     |                    |                                               | Map Domains to Multiple<br>Organization Groups                                                | Man Methodale Control and an analysis (CC) to the united descelo in                                                                                                    |            |                              |         |
|                       |                          |                   |                     |                    |                                               |                                                                                               | Identity manager to register the user's device to the OG.                                                                                                    |            |                              |         |
|                       |                          |                   |                     |                    |                                               | Save                                                                                          |                                                                                                    |            |                              |         |
|                       |                          |                   |                     |                    |                                               |                                                                                               |                                                                                                    |            |                              |         |
|                       |                          |                   |                     |                    | Unified Catalog                               | Enable Unified Catalog to r                                                                   | nerge applications setup in the AirWatch catalog to the Unified Catalog                                                                                                    |            |                              |         |
|                       |                          |                   |                     | VMware Ider<br>int | tity Manager™ Build<br>ellectual property law | 3294dc6b307cf8d94e6772b0684d562315365d3<br>s in the United States and other countries as well | <ol> <li>Copyright © 2013-2018 VMware, Inc. All rights reserved. This product is protected by copy<br/>as by international treatiles. VMware products are covered by one or more patients listed at</li> </ol> | right and  |                              |         |
| https://chodge-eu2.vr | nwareidentity.eu/ws-admi | n/apps#!/airwatch |                     |                    |                                               | http://ww                                                                                     | w vmware.com/go/patents.                                                                                                    |            |                              |         |

Under the 'AirWatch' option you have the ability to upload the information exported from AirWatch.

| AirWatch               |                                                                           |                                                                                                    | Add the URL of your AirWatch environment.        |
|------------------------|---------------------------------------------------------------------------|----------------------------------------------------------------------------------------------------|--------------------------------------------------|
| AirWatch Configuration | Configure AirWatch settings to inte<br>configure the settings click Save. | tegrate AirWatch with VMware Identity Manager. After you<br>You can then enable other feature options with AirWatch.        |                                                  |
|                        | AirWatch API URL*                                                         | ttps://cn763.awmdm.com                                                                                                    | Upload the certificate you                       |
|                        | AirWatch API Certificate*                                                 | ter the AirWatch API URL Upload Certificate How Certificate Details pload the AirWatch .p12 certificate used for API calls. | exported from AirWatch on page<br>7.             |
|                        | Certificate Password*                                                     | nter the certificate password.                                                                                              |                                                  |
|                        | AirWatch Admin API Key* Ki                                                | xW8Ud2j3MFm4ZEdan7Ktk66D/KTYhiPif/CMfcxNY4=                                                                                 | Copy the Admin API key created                   |
|                        | AirWatch Enrolled User<br>API Key*                                        | uoxGFII7cfHInvnz7FyofvgksomRLLRNHgRVXWw5AM=                                                                                 | on page 7.                                       |
|                        | AirWatch Group ID*                                                        | Insole. CHodge                                                                                                    | Copy the Enrolled user API key                   |
|                        | Map Domains to Multiple<br>Organization Groups<br>ide                     | ap Ai/Watch Organization Groups (OG) to the user's domain in<br>entity manager to register the user's device to the OG.     | created on page 7.                               |
|                        | Save                                                                      |                                                                                                    | Add the GroupID of your<br>AirWatch envionrment. |
| Unified Catalog        | Enable Unified Catalog to merge a                                         | applications setup in the AirWatch catalog to the Unified Catalog                                                           |                                                  |

After the integration is complete, scroll down and enable 'User Passwaord Authentication through AirWatch':

| Unified Catalog                                     | Enable Unified Catalog to merge applications setup in the AirWatch catalog to the Unified Catalog <ul> <li>Enable</li> <li>Disable</li> </ul> |
|-----------------------------------------------------|----------------------------------------------------------------------------------------------------|
|                                                     | Save                                                                                                    |
| Compliance Check                                    | Enable Compliance Check to verify that managed devices adhere to AirWatch compliance policies.                                                |
|                                                     | Save                                                                                                    |
| User Password<br>Authentication through<br>AirWatch | Enable user password authentication through AirWatch.                                                                                         |
|                                                     | Save                                                                                                    |
| User External Access<br>Token Authentication        | Enable user external access token authentication through AirWatch.                                                                            |
|                                                     | Save                                                                                                    |

You will then need to update the Authentication Methods into vIDM to enable 'Password (AirWatch Connector)' and assign that authentication method to your domain.

### 7 - Install Azure Connect client on On-Premise server to sync users to Azure

Pre-reqs:

- Azure Premium with custom domain names added.
- DNS Name servers updated.
- Domain must be verified.

![](_page_9_Picture_5.jpeg)

Download the Azure Connect Client to the On-Premise Server and install as AD global administrator: <u>https://download.microsoft.com/download/B/0/0/B00291D0-5A83-4DE7-86F5-</u> <u>980BC00DE05A/AzureADConnect.msi</u>

This will then sync all users in the specified AD OU into Azure:

| • | W | John Wick | JWick@ch-productions.co.uk | Member | Windows Server AD |
|---|---|-----------|----------------------------|--------|-------------------|
|---|---|-----------|----------------------------|--------|-------------------|

### 8 - Install Azure Active Directory Module for Powershell on On-Premise Server

- Install Microsoft Azure Active Directory Module: <u>https://docs.microsoft.com/en-us/powershell/azure/install-azurerm-ps?view=azurermps-5.6.0</u>
  - Open Microsoft Azure Active Directory Module.
  - Connect to your Azure by running the following: Connect-AzureRmAccount

| Administrator: Microsoft Azure Active Direct     PS C:\Windows\system32> Connect-MSo1 | ory Module for Windows PowerStell                                                                       | X |
|---------------------------------------------------------------------------------------|----------------------------------------------------------------------------------------------------|---|
| zc<br>c                                                                               | Microsoft Sign in someone@example.com Next                                                              |   |
|                                                                                       | Can't access your account?<br>You're seeing our <b>new sign-in experience</b><br>Go back to the old one | × |

# 9 - Configure Office 365 application within vIDM

| Edit Assign Delete Copy Export           |          |                                                                                                    |                                |
|------------------------------------------|----------|----------------------------------------------------------------------------------------------------|--------------------------------|
| Name                                     |          | Description                                                                                        |                                |
| Office365                                |          | Office 365 federated login that allows organizations to federate to Office 365 Portal using VMware | Identity Manager as Identity P |
|                                          |          |                                                                                                    |                                |
| Icon                                     |          | Categories                                                                                         |                                |
| 0                                        |          | -                                                                                                  |                                |
| Cigning Cartificate                      |          | Launch IID                                                                                         |                                |
|                                          |          | https://chodge.eu2.vmwareidentity.eu/443/SAAS/API/1.0/GET/apps/launch/app/b30ec050-10a5-43         | Conville                       |
|                                          |          | https://clouge-euz.viiwaredentity.eu.++s/sAAs/Ari/1.0/dc1/apps/adiici/app/bs0ec030-10as-+s         | copy one                       |
| Configuration - Single Sign-On           |          |                                                                                                    |                                |
|                                          |          |                                                                                                    |                                |
| Authentication Type                      |          | Target URL                                                                                         |                                |
| WSFed 1.2                                |          | -                                                                                                  |                                |
| Single Circ On 101                       |          | Application ID                                                                                     |                                |
| single sign-on the                       | ComulIDI | Application Misrosoft Opline                                                                       | ComulIPI                       |
| https://ogin.microsoftoniine.com/ogin.sn | Сору ОКС | umiederation.microsoftOmine                                                                        | Сору ОКС                       |
| Username Format                          |          | Username Value                                                                                     |                                |
| Unspecified                              |          | \${user.userName}                                                                                  |                                |
|                                          |          |                                                                                                    |                                |
| Advanced Properties V                    |          |                                                                                                    |                                |
| Configuration - Access Policies          |          |                                                                                                    |                                |
| Access Policy                            |          | VMware Browser                                                                                     |                                |
| default_access_policy_set                |          | No                                                                                                 |                                |

This is to get the application within Workspace One ready for the federation process. After the app is setup, we will then head back to the on-premise server and run the federation commands.

| Edit SaaS Application |                                       |                          |               |                         | Single Sign- On URL: Office Login URL (This is |  |
|-----------------------|---------------------------------------|--------------------------|---------------|-------------------------|------------------------------------------------|--|
|                       | <ul> <li>Single Sign-On UI</li> </ul> | RL 💿                     |               |                         | filled in by default)                          |  |
| Definition            | https://login.micro                   | softonline.com/login.srf |               |                         |                                                |  |
|                       | * Application ID                      |                          |               |                         |                                                |  |
|                       | urn:federation:Mic                    | rosoftOnline             |               |                         |                                                |  |
| Access Policies       | * Username Forma                      | it 🛞                     |               |                         |                                                |  |
|                       | Unspecified                           |                          |               | ~                       |                                                |  |
| Provisioning          | Username Value 🏐                      |                          |               |                         |                                                |  |
| User Provisioning     | \${user.userName}                     |                          |               | *                       | Towney to Very we sistered Office 205          |  |
|                       | Application Pa                        | rameters                 |               |                         | ienant: Your registered Office365              |  |
| Group Provisioning    | News                                  | Description              | Default Value | Maha                    | Domain                                         |  |
|                       | Name                                  | Description              | Default value | value                   |                                                |  |
| Summary               | tenant                                | Office 365 Domain        |               | ch-productions.co.uk    | <b>Issuer</b> = unique identifier. Can be      |  |
|                       | issuer                                | Office 365 issuer URI    |               | workspace.ch-productior | anything if not used by someone                |  |
|                       | Advanced Dropertie                    |                          |               |                         | else in O365.                                  |  |
|                       |                                       |                          |               | Cancel Prev Next        |                                                |  |

# **10** - Run powershell commands from On-Premise server to federate Azure AD to vIDM

The following will not work if you only have the default DNS name within Azure: chproductions.onmicrosoft.com. You need to make sure that the custom domain name has been added (Step 7).

|--|

First we need to download the Metadata from WorkspaceOne/vIDM:

| New Edit Assign Dal                                                                                                    | Inte Categories y More y Cattions                                                                                                    | 2 Itom = Saarch                                                                                                    |
|----------------------------------------------------------------------------------------------------|----------------------------------------------------------------------------------------------------|----------------------------------------------------------------------------------------------------|
| Application                                                                                                    |                                                                                                    | Gaterrales                                                                                                    |
| Application                                                                                                    | Ale and a second second second second second second second second second second second second second second se                                                                                                    | Categories                                                                                                    |
| AirWatch                                                                                                    | SAME 2.0 Tee Application                                                                                                    | Recommended Saas Apps                                                                                                    |
| Office365                                                                                                    | WS-Fed Web Application                                                                                                    | Recommended SaaS Apps                                                                                                    |
| Salesforce                                                                                                    | SAML 2.0 Web Application                                                                                                    | Recommended SaaS Apps                                                                                                    |
| 4 4 1 <b>F</b> H                                                                                                    |                                                                                                    |                                                                                                    |
| Settings                                                                                                    | ×                                                                                                    |                                                                                                    |
| Approvals                                                                                                    | Download SAML Metadata Generate CSR                                                                                                    | <ol> <li>Under CataLog click on settings</li> <li>Click on SAML Metadata</li> </ol>                                                                                |
| SAML Metadata                                                                                                    | This is your organization's SAML signing certificate. It is used to authenticate logins from identity                                                                                                    | 2 Click on Identity Provider metadata                                                                                                    |
| Application Sources                                                                                                    | below and send it to the relying applications, such as webck or Google Apps. Copy and paste the certificate                                                                                                    | 3. Click on identity Provider metadata                                                                                                    |
|                                                                                                    | integrating with other relying applications utilizing SAML 2.0, you can use the metadata URLS                                                                                                    | , 4. This will open a new tab, double                                                                                                    |
|                                                                                                    |                                                                                                    | click the first certificate so that it's                                                                                                    |
|                                                                                                    | Identity Provider (IdP) metadata Copy URL                                                                                                    | all highlighted and copy, ready to                                                                                                    |
|                                                                                                    | Service Provider (SP) metadata 🖄 Copy URL                                                                                                    | create your powershell commands.                                                                                                    |
|                                                                                                    | Signing Certificate                                                                                                    |                                                                                                    |
|                                                                                                    | Expires                                                                                                    |                                                                                                    |
|                                                                                                    | December 10, 2027                                                                                                    |                                                                                                    |
|                                                                                                    | Issuer                                                                                                    |                                                                                                    |
|                                                                                                    | C=US, O=DYSONDEV, CN=VMware Identity Manager                                                                                                    |                                                                                                    |
|                                                                                                    | BEGIN CERTIFICATE MIIFFDCCAvygAwiBAgiGGGeld0w6MA0GCSqGSIb3DQEBCwUAMEIxiDAeBgNVBAMM F1ZNd2PyZSBJZCVudGi0e5BNYW5hZ2VyMREwDwYDVQQKDAhEWVNPTKRVJELMAkG A1UEBMKCVMwHhcNMTcxMJEyMTAwMDMyWhcNMJcxMJgcMjEwMTAwMDMyWJBCMS_wHgYD V0DDBrdWTXrdhcmuJsSWBhondHstTWEI.WWdicIEBMARGA1LIECewJREITUSER/Wx |                                                                                                    |
|                                                                                                    | Copy Download Regenerate                                                                                                    |                                                                                                    |
|                                                                                                    |                                                                                                    |                                                                                                    |
| s XML file does not appear to have a<br>md:EntityDescriptor xmlns:md="                                                                                                    | any style information associated with it. The document tree is shown below.<br>urnicoasis:sames:tc:SAUL:2.0:metudata" cacheDuration="POYON3OD70NOM0.0000" stityID="https://chodge-eu2.vmware                                                                                             | voidentity.cu/SAAS/AFI/1.0/GET/metadata/idp.xml* validUntil="2027-09-24T18:41:26.0002">                                                                            |
| <pre>w <md:keydescriptor http<="" pre="" use="signi&lt;br&gt;w &lt;ds:KeyInfo xmlns:ds="></md:keydescriptor></pre>                                                                                                    | ng"><br>t//www.w3.org/2000/09/xmldsig#">                                                                                                    |                                                                                                    |
| <pre>v<ds:x509data> v<ds:x509certificate> MIIFGDCCAwCgAwIBAgIGR:</ds:x509certificate></ds:x509data></pre>                                                                                                    | m7N+b2CMA0GCSgGS1b3D0EBCwUAME0x1DAeBgNVBAMME12Nd2Fv2SBJZGVudG10eSBNYW5b22VvMRMwE0YDV00KDAbDSE9ER0UtRVUvM0mvC0                                                                                                    | OYDVOGEwJVUzAeFw0xNzA5MiYxODOxMiZaFw0vNzA5MiOxODOxMiZaME0xIDAeBcNVBAMMF1ZNd2FvZSBJZCVudC                                                                           |
| <br>                                                                                                    |                                                                                                    |                                                                                                    |
| <br>                                                                                                    |                                                                                                    |                                                                                                    |
| <pre>v<md:reydescriptor use="encry" v<ds:keyinfo="" xmlns:ds="http x&lt;ds:Y500Data&gt;&lt;/pre&gt;&lt;/td&gt;&lt;td&gt;ption &gt;&lt;br&gt;//www.w3.org/2000/09/xmldsig#"></md:reydescriptor></pre>                                                                                                    |                                                                                                    |                                                                                                    |
| <pre>v <ds:x509data> v <ds:x509certificate> MIIFGDCCAwCgAwIBAgIGR</ds:x509certificate></ds:x509data></pre>                                                                                                    | m7N+b2CMA0GCSgGSIb3D0EBCwUAME0xIDAeBgNVBAMME12Nd2Fv2SBJZGVudG10eSBNYW5h22VvMRMwE0YDV00KDAbDSE9ER0UtRVUvM0ewC0                                                                                                    | :<br>CYDVOOGEwJVUzAeFw0xNzA5MiYxODOxNiZaFw0vNzA5MiOxODOxNiZaMEOxIDAeBaNVBAMMF1ZNd2FvZSBJZGVudG:                                                                    |
| <br>                                                                                                    |                                                                                                    |                                                                                                    |
| <br>                                                                                                    |                                                                                                    |                                                                                                    |
| <md:artifactresolutionservic<br><md:singlelogoutservice bind<="" td=""><td>e Binding="urn:oasis:names:tc:SAML:2.0:bindings:SOAP" Location="https://chodge-eu2.vmwareidentity.eu/SAAS/aut<br/>ling="urn:oasis:names:tc:SAML:2.0:bindings:HTTP-Redirect" Location="https://chodge-eu2.vmwareidentity.eu/SAAS/</td><td><pre>ith/saml/artifact/resolve" index="0" isDefault="true"/&gt; S/auth/logout" ResponseLocation="https://chodge-eu2.vmwareidentity.eu/SAAS/auth/logout"/&gt;</pre></td></md:singlelogoutservice></md:artifactresolutionservic<br> | e Binding="urn:oasis:names:tc:SAML:2.0:bindings:SOAP" Location="https://chodge-eu2.vmwareidentity.eu/SAAS/aut<br>ling="urn:oasis:names:tc:SAML:2.0:bindings:HTTP-Redirect" Location="https://chodge-eu2.vmwareidentity.eu/SAAS/                                                          | <pre>ith/saml/artifact/resolve" index="0" isDefault="true"/&gt; S/auth/logout" ResponseLocation="https://chodge-eu2.vmwareidentity.eu/SAAS/auth/logout"/&gt;</pre> |
| <pre>v <md:nameidformat>     urn:oasis:names:tc:SAML:1.     </md:nameidformat></pre>                                                                                                    | 1:nameid-format:unspecified                                                                                                    |                                                                                                    |
| <pre>v <md:nameidformat>     urn:oasis:names:tc:SAMI:1.</md:nameidformat></pre>                                                                                                    | l:nameid-format:emailAddress                                                                                                    |                                                                                                    |
| <br><pre>v<md:nameidformat></md:nameidformat></pre>                                                                                                    |                                                                                                    |                                                                                                    |
| urn:oasis:names:tc:SAML:2.<br>                                                                                                    | J:nameid-format:persistent                                                                                                    |                                                                                                    |
| <pre>v <md:nameidformat>     urn:oasis:names:tc:SAML:1.</md:nameidformat></pre>                                                                                                    | 1:nameid-format:x509SubjectName                                                                                                    |                                                                                                    |
| <pre> <md:singlesignonservice <md:singlesignonservice="" bind="" bind<="" pre=""></md:singlesignonservice></pre>                                                                                                    | <pre>img="urn:oasis:names:tc:SAML:2.0;bindings:HTTP-Redirect" Location="https://chodge-eu2.vmwareidentity.eu/SAMS/<br/>img="urn:oasis:names:tc:SAML:2.0;bindings:HTTP-POST" Location="https://chodge-eu2.vmwareidentity.eu/SAMS/aut</pre>                                                | <pre>J/auth/federation/sso"/&gt; th/federation/sso"/&gt;</pre>                                                                                                    |
| <md:additionalmetadatalocation< td=""><td><pre>namespace="urn:oasis:names:tc:SAML:2.0:metadata"&gt;</pre></td><td></td></md:additionalmetadatalocation<>                                                                                                    | <pre>namespace="urn:oasis:names:tc:SAML:2.0:metadata"&gt;</pre>                                                                                                    |                                                                                                    |
| https://chodge-eu2.vmwareide                                                                                                    | ntity.eu/SAAS/API/1.0/GET/metadata/sp.xml                                                                                                    |                                                                                                    |

### Navigate back to the On-Premise Machine with Azure Powershell Installed (Step 8)

### Use the following as a template:

Below are the variables of the powershell script.

| Attribute                | Variable Syntax               | Example                                                                                                    |
|--------------------------|-------------------------------|----------------------------------------------------------------------------------------------------|
| -DomainName              | Email.Domain.com              | This domain needs to be registered inside of Azure, it has to be a secondary domain name such as email.com NOT email.onmicrosoft.com<br>To register the domain name, if not already in place - |
| -IssuerUri               | Identity.domain.com           | This is the FQDN of the Identity Manager service domain.<br>identity.domain.com                                                                                                    |
| -                        | Arbitrary_Name                | This is an Alias – Myldentity, or Company_Name will suffice.                                                                                                    |
| FederationBrandName      |                               |                                                                                                    |
| -PassiveLogOnUri         | Hostname:port/excess          | https://identity.domain.com/SAAS/API/1.0/POST/sso                                                                                                    |
| -ActiveLogOnUri          | Hostname:port/excess          | https://identity.domain.com/SAAS/auth/wsfed/activelogon                                                                                                    |
| -LogOffUri               | Hostname:port/excess          | https://login.microsoftonline.com/logout.srf                                                                                                    |
| ۔<br>MetadataExchangeUri | Hostname:port/excess          | https://identity.domain.com/SAAS/auth/wsfed/services/mex                                                                                                    |
| -SigningCertificate      | SAML Singing Cert<br>from IDM | Exclude the text " BEGIN CERTIFICATE" and "END<br>CERTIFICATE" Also remove any line breaks.<br>Should just read - aXpvbiBTQU1MIFNlbGYtU2lnbmVkIE                                               |

### **Template Scripts:**

### Script 1:

Set-MsolDomainAuthentication -DomainName < 0365 registered Domain > -Authentication Federated -IssuerUri "<serviceportal.customer>" -FederationBrandName "<Customer.com>" -PassiveLogOnUri "https://< mycompany.vmwareidentity.com >/SAAS/API/1.0/POST/sso" -ActiveLogOnUri "https://< mycompany.vmwareidentity.com >/SAAS/auth/wsfed/activelogon" -LogOffUri "<u>https://login.microsoftonline.com/logout.srf</u>"

### Script 2:

Set-MsolDomainFederationSettings -DomainName < O365 registered Domain > -MetadataExchangeUri "https:// mycompany.vmwareidentity.com SAAS/auth/wsfed/services/mex" -SigningCertificate < X509Certificate >

### 1 - Connect to your Azure using the Azure Powershell by running the following: Connect-MSolService

This will bring up a login box. Use your Azure admin account eg. admin@chproductions.onmicrosoft.com

| el  | Administrator: Microsoft Azure Active Dire<br>PS C:\Windows\system32> Connect-HSo1 | ectory Module for Windows Powerstell                                      | X |
|-----|------------------------------------------------------------------------------------|---------------------------------------------------------------------------|---|
| sc  |                                                                                    | Microsoft                                                                 |   |
| lc. |                                                                                    | Sign in                                                                   |   |
| di  |                                                                                    | Next                                                                      |   |
|     |                                                                                    | Can't access your account?                                                |   |
|     |                                                                                    |                                                                           |   |
|     |                                                                                    |                                                                           |   |
|     |                                                                                    | You're seeing our <b>new sign-in experience</b><br>Go back to the old one | × |

### 2 - Customize the above template to match your environment. Here's mine:

#### CH-productions Script 1 - This is setting the variables for federated access into O365:

Set-MsolDomainAuthentication -DomainName ch-productions.co.uk -Authentication Federated -IssuerUri workspace.chproductions -PassiveLogOnUri "<u>https://chodge-eu2.vmwareidentity.eu/SAAS/API/1.0/POST/sso</u>" -ActiveLogOnUri "<u>https://chodge-eu2.vmwareidentity.eu/SAAS/auth/wsfed/activelogon</u>" -LogOffUri "https://login.microsoftonline.com/logout.srf"

# <u>CH-productions Script 2 -</u> This command is to check the federation settings and should return nothing. This means the domain is not yet federated which is good:

Get-MsolDomainFederationSettings -DomainName ch-productions.co.uk

# <u>CH-productions Script 3 -</u> This is to change the federation settings and apply the signing certificate exported from Workspace One (above):

Set-MsolDomainFederationSettings -DomainName ch-productions.co.uk -MetadataExchangeUri <u>https://chodge-eu2.vmwareidentity.eu/SAAS/auth/wsfed/services/mex</u> -SigningCertificate

MIIFFDCCAvygAwIBAgIGGGeld0w6MA0GCSqGSIb3DQEBCwUAMEIxIDAeBgNVBAMMF1ZNd2FyZSBJZGVudGl0eSBNYW5hZ2VyMREwDwYDV QQKDAhEWVNPTkRFVjELMAkGA1UEBhMCVVMwHhcNMTcxMjEyMTAwMDMyWhcNMjcxMjEwMTAwMDMyWjBCMSAwHgYDVQQDDBdW TXdhcmUgSWRlbnRpdHkgTWFuYWdlcjERMA8GA1UECgwIRFITT05ERVYxCzAJBgNVBAYTAIVTMIICIjANBgkqhkiG9w0BAQEFAAOCAg8AMIICCg KCAgEApQFJT7I0cGi+Hxb9tfVIyXPIHwnGqpoQrfWyi07k9+vIJK86kdHDVrfl3Nv1T5Vbjgs73p/sqEvmJ9171GayZbaikSBrjAJC2/gsSn9ScIPAikqBm SGRWUYUEZ3NVQ2kV54i1P3EoS45ypt54nKoS2jz82Gz5xPwun2FdnqAAh8M2+qJ+PhOWqF0rtAMxWB6JoDqGJyRz39gAeoRbUXC/4E6gBRjcL uiUftLPJxz6VX+bAQTDtAXYQ7WdN/BQV4jjF6iGfggnw9Ul8UsTDpx4/DhU8zdfpNQ9aCsjzjSKBXElKuleNsCX0fLpgiL2WJ2h6CGV/WxhQ5Pq7nh TyJoxgID46E3+tRRsRAJImRMhOkUzck/XdfVDOFZWy+7eL5r85YeVAsR1BCLzHFaZ+RKB0MIv/20MSMbWOgMySInhS/WTbBioJ7gwNgabAT8uS aLIMVKdfyjQtsjHqlx+6qrH/D98ekRWwMMgdX4ycf5jgCpf3HRFjuAhKDWnfJl31PVDHeHj41bWmXCwXRa4cyrPzfGoFxo0CkVbUIs5za9pyovtaSI rBfludNtDDiPwQZNiUQF3B5tGCA2tFmVgelem9ltnX06CuDKra7rIDMwThDuINB0hKDQCn6yV3+bePQCxI+S3t9QhAhGPInM48rV7xxJaJuXk7oa nzjY27JwdpMCAwEAAaMQMA4wDAYDVR0TBAUwAwEB/zANBgkqhkiG9w0BAQsFAAOCAgEAUu4yf/4/3e7JGK/cAh2xFiojx1jeQyTBZhlDt67Ai culpwpdjDmJNF4Ga6nK1kGmXHEzKqYT/Ej5sphCzAU0NfRVRqEhY/ZrvbJirK8EcrAzE3yL/VQ/gl0KDf9q/0MojSkZuyABBiDe0kCzuTh3uz1W1qxJ Seh187Ts1liF8en89uQvvJpxJ+9nfBTS3aokLirZnsJpvT2Ps1CaryOa5RLMa/3SCTpdkdmTQ2Qrr8lwjRnXZoBeMvwdlmNE8QuOoKFa2Xp2hsnCLU G6gLc1qciaE44XjRNiT4VIH/dUVX0OOO/XWHtcDFmiNYJzWbFngZf1enxmaiwOjx3D1jBas2iS/MLAynqniyJnxll7JeLNeCe/BHfHm/9N77co7JwvN 1MF3jDku5d7cFWr9DRZ7cL6s+C5Y/TZHWeTz6099AXmtzER3TixxtePA5yxjxJiL6BHZb7qxBjZJw78mPcIfMZ/+vU6ggwXw/Onk4InVH75XhAwto KnEEixc/1eSyBmBjI/p/qVW44wE8GPXgdc/m9tt5ld5uc4Nlb7MlXnSTcMt4nQsJDY6gVWa4q2i13VqEQZPeidpZO4/U8IXVelebMCbJd34L/eFQ/2 zS3Fwav7s3Opvp9eEdadlcR2J+i3JVo+KHSTPRzj9c8U6cGSDH2W/Oxhhm4b7oGJTYf/86c=

<u>CH-productions Script 4 -</u> This is to double check that the domain is now federated: Get-MsolDomainFederationSettings –DomainName ch-productions.co.uk

### **11 - Test The Federation**

### Test 1 - vIDM workflow:

 $\mathbf{N}$ 

- Navigate to Workspace One URL <u>https://chodge-eu2.vmwareidentity.eu</u>
- Login with domain credentials (Test user JWick)

| O O O Workspace ONE ×                                                                                                    | <b>\</b>                   |        |
|----------------------------------------------------------------------------------------------------|----------------------------|--------|
| $\leftarrow \  \   \rightarrow \  \  \mathbf{C} \  \   \boxed{\  \   ^{a} \   Secure \  \     \  https://chodge-eu2.vmwareidentity.eu/SAAS/auth/login}$ |                            | on ☆ : |
|                                                                                                    |                            |        |
|                                                                                                    | Workspace ONE"<br>Username |        |
|                                                                                                    | Password                   |        |
|                                                                                                    | Sign in                    |        |
|                                                                                                    | Forgot Password?           |        |
|                                                                                                    | <b>vm</b> ware:            |        |
|                                                                                                    |                            |        |
|                                                                                                    |                            |        |
|                                                                                                    |                            |        |
|                                                                                                    |                            |        |

Click on the Office365 app that we setup in step 9 - If this does not appear, make sure that the entitlements are set correctly:

| O     O     Workspace ONE | ×                                 |                                    |                                 |                 |               | <del>.</del> |
|---------------------------|-----------------------------------|------------------------------------|---------------------------------|-----------------|---------------|--------------|
| ← → C a Secure   https:// | //chodge-eu2.vmwareidentity.eu/ca | atalog-portal/ui?isOnPremise=false | &isMobile=false&userId=813599#, | /bookmarks      |               | \$           |
|                           | 💭 Workspace ONE"                  |                                    | Q, Search                       |                 | John Wick ~   |              |
|                           | $\langle \rangle$                 |                                    | BO                              | OKMARKS CATALOG |               |              |
|                           |                                   | $\backslash$                       |                                 |                 | Sort by A-Z 🐱 |              |
|                           | AirWatch                          | Office365                          | Salesforce                      |                 |               |              |
|                           |                                   |                                    |                                 |                 |               |              |
|                           |                                   |                                    |                                 |                 |               |              |
|                           |                                   |                                    |                                 |                 |               |              |

This should then open a new tab, point you to the correct office URL and log you in - The below screen shows that we've been pointed to the office website, our information has been passed and we've been logged in! Result!:

|            | Office 365                          |                     |       |                   | ¢                      | ı @ ?                                                                 | John Wick 🔗 |               |                                                |   |
|------------|-------------------------------------|---------------------|-------|-------------------|------------------------|-----------------------------------------------------------------------|-------------|---------------|------------------------------------------------|---|
|            | Good after                          | noon                |       |                   | Search online document | its                                                                   |             |               |                                                |   |
|            | Apps                                |                     |       |                   |                        | Install Office app                                                    | ps 🗸        | ር ቆ <u></u> ? | John Wick                                      | 8 |
|            | Outlook                             | CneDrive            | Word  | Excel             | P PowerPoint           | Business<br>center                                                    |             |               | <b>b</b> -                                     |   |
|            | N OneNote                           | SharePoint          | Teams | <b>Y</b> ≑ Yammer | Dynamics 365           | Invoicing, email<br>marketing, online<br>presence and more<br>in one. | e. All      |               | ounts                                          | × |
|            | Flow                                |                     |       |                   |                        |                                                                       |             |               |                                                |   |
|            | Explore all your apps -             | <i>&gt;</i>         |       |                   |                        |                                                                       |             |               | l <b>ohn Wick</b><br>Wick@ch-productions.co.uk |   |
|            | Documents                           |                     |       |                   | → Upload               | and Open Nev                                                          | N ~         |               |                                                |   |
|            | Recent Pinned                       | Shared with me Disc | cover |                   |                        |                                                                       |             | My profile    |                                                |   |
|            |                                     |                     |       | <b>~</b>          |                        |                                                                       |             | My account    |                                                |   |
| https://po | rtal.office.com/BusinessCenter/Home | 2                   |       |                   |                        |                                                                       | Feedback    | Sign out      |                                                |   |

Test 2 - Check federation from the office website:

- Navigate to the office website.
- Click the 'Sign In' button —
- Input the user's credentials (Modern.User2)
- Office should then be logged in

|                                                                                                    |       | _ | _ |
|----------------------------------------------------------------------------------------------------|-------|---|---|
| Office 365 Login   Microsoft O x                                                                                                    |       |   |   |
| ← → C ≜ Secure https://www.office.com                                                                                                    | -     | ☆ | : |
| Signal Signal Si | jn in |   |   |
| Office Products ~ Resources ~ Templates Support My account Buy Office 365                                                                                                    | >     |   |   |
| Welcome to Office         Our place to create, communicate, collaborate and get great work done.         Get Office       Sign in                                                                                                    |       |   |   |
|                                                                                                    |       |   |   |
| What is Office 2652                                                                                                    |       |   |   |

![](_page_16_Picture_0.jpeg)

|   | Sign in                                        |  |
|---|------------------------------------------------|--|
|   | JWick@ch-productions.co.uk                     |  |
|   | Next                                           |  |
|   | Can't access your account?                     |  |
|   |                                                |  |
| 1 |                                                |  |
|   | Microsoft                                      |  |
|   | Taking you to your organisation's sign-in page |  |
|   |                                                |  |
| 1 |                                                |  |

| Workspace ONE ×                                                                                                    |                                                                                                    |                                        |                                                                                         |                                                                                                    |
|----------------------------------------------------------------------------------------------------|----------------------------------------------------------------------------------------------------|----------------------------------------|-----------------------------------------------------------------------------------------|----------------------------------------------------------------------------------------------------|
| Secure https://chodge-eu2.vmwareidentity.eu                                                                                                    | I/SAAS/API/1.0/POST/sso                                                                                                    | ?client-request-id=075e60              | 15-5a70-45c4-b4bc-2896316eb                                                             | a7f&wa=wsignin1.0&wtrealm=ur 🗣                                                                                                    |
|                                                                                                    |                                                                                                    |                                        |                                                                                         |                                                                                                    |
|                                                                                                    |                                                                                                    |                                        |                                                                                         |                                                                                                    |
|                                                                                                    |                                                                                                    |                                        |                                                                                         |                                                                                                    |
|                                                                                                    |                                                                                                    |                                        |                                                                                         |                                                                                                    |
|                                                                                                    |                                                                                                    |                                        |                                                                                         |                                                                                                    |
|                                                                                                    |                                                                                                    | Workspace ONE <sup>**</sup>            |                                                                                         |                                                                                                    |
|                                                                                                    |                                                                                                    |                                        |                                                                                         |                                                                                                    |
|                                                                                                    |                                                                                                    |                                        |                                                                                         |                                                                                                    |
|                                                                                                    | Username                                                                                                    |                                        |                                                                                         |                                                                                                    |
|                                                                                                    |                                                                                                    |                                        |                                                                                         |                                                                                                    |
|                                                                                                    | Password                                                                                                    |                                        |                                                                                         |                                                                                                    |
|                                                                                                    |                                                                                                    | Sign in                                |                                                                                         |                                                                                                    |
|                                                                                                    |                                                                                                    | Forgot Password?                       |                                                                                         |                                                                                                    |
|                                                                                                    |                                                                                                    | Ū                                      |                                                                                         |                                                                                                    |
|                                                                                                    |                                                                                                    | <b>vm</b> ware <sup>.</sup>            |                                                                                         |                                                                                                    |
|                                                                                                    |                                                                                                    |                                        |                                                                                         |                                                                                                    |
|                                                                                                    |                                                                                                    |                                        |                                                                                         |                                                                                                    |
|                                                                                                    |                                                                                                    |                                        |                                                                                         |                                                                                                    |
|                                                                                                    |                                                                                                    |                                        |                                                                                         |                                                                                                    |
| Microsoft Office Home ×                                                                                                    | _                                                                                                    | _                                      |                                                                                         |                                                                                                    |
| Microsoft Office Home ×<br>a Secure   https://www.office.com/?auth=2                                                                                                    |                                                                                                    |                                        |                                                                                         | 0                                                                                                    |
| Microsoft Office Home ×<br>Secure https://www.office.com/?auth=2<br>xe 365                                                                                                    |                                                                                                    |                                        |                                                                                         | Ф 🛱 ? John Wic                                                                                                    |
| Microsoft Office Home ×<br>Secure https://www.office.com/?auth=2<br>ce 365                                                                                                    |                                                                                                    |                                        |                                                                                         | Д ©? John Wic                                                                                                    |
| Microsoft Office Home ×<br>Secure https://www.office.com/?auth=2<br>ce 365<br>Good afternoon                                                                                                    |                                                                                                    |                                        | ✓ ķearch online docur                                                                   | 우 🕲 ? John Wic<br>nents                                                                                                    |
| Microsoft Office Home ×<br>Secure https://www.office.com/?auth=2<br>ce 365<br>Good afternoon<br>Apps                                                                                                    |                                                                                                    |                                        |                                                                                         | ♀ I gohn Wic<br>nents                                                                                                    |
| Microsoft Office Home ×<br>Secure https://www.office.com/?auth=2<br>ce 365<br>Good afternoon<br>Apps                                                                                                    |                                                                                                    |                                        |                                                                                         |                                                                                                    |
| Microsoft Office Home ×<br>Secure https://www.office.com/?auth=2<br>to 365<br>Good afternoon<br>Apps<br>Outlook OneDrive                                                                                                    | Word                                                                                                    | Excel                                  | Search online docur PowerPoint                                                          | Q       Image: Second state of the second state of the second sta |
| Microsoft Office Home ×<br>Secure https://www.office.com/?auth=2<br>te 365<br>Good afternoon<br>Apps<br>Outlook ConeDrive<br>OneDrive<br>SharePoint                                                                                                    | Word<br>Teams                                                                                                    | Excel<br>Excel                         | PowerPoint Dynamics 365                                                                 | <ul> <li>Q Ø ? John Wic</li> <li>nents</li> <li>Install Office apps ∨</li> <li>C Business<br/>center</li> <li>Invoicing, email<br/>marketing, online<br/>presence and more. All</li> </ul>                                                                                                    |
| Microsoft Office Home ×<br>Secure https://www.office.com/?auth=2<br>ce 365<br>Good afternoon<br>Apps<br>Outlook OneDrive<br>OneNote So SharePoint                                                                                                    | Werd<br>Teams                                                                                                    | Excel<br>Ve Yammer                     | <ul> <li>Þearch online docur</li> <li>ÞowerPoint</li> <li>Þynamics 365</li> </ul>       | Q       Image: Second system         nents       Install Office apps         Install Office apps       ✓         Image: Descend system       Business center         Invoicing.email marketing.online presence and more. All in one.       Inone.                                                                                                    |
| Microsoft Office Home   Secure   https://www.office.com/?auth=2   Ce 365   Good afternoon     Apps   Image: Image:                         | Word<br>Teams                                                                                                    | Excel<br>Ve Yammer                     | <ul> <li>Þearch online docur</li> <li>PowerPoint</li> <li>Dynamics 365</li> </ul>       |                                                                                                    |
| Microsoft Office Home ×   Secure https://www.office.com/?auth=2   ce 365   Good afternoon     Apps     Outlook   Outlook   OneDrive   OneNote   OneNote   SharePoint   Flow   Explore all your apps →                                                                                                    | Word<br>Teams                                                                                                    | Excel<br>Excel<br>Cartery<br>Y Cartery | <ul> <li>Þearch online docur</li> <li>PowerPoint</li> <li>Dynamics 365</li> </ul>       | Q       Image: Second system         nents       Install Office apps         Install Office apps       ✓         Business center       Invoicing, email marketing, online presence and more. All in one.                                                                                                    |
| Microsoft Office Home   ▲ Secure   https://www.office.com/?auth=2   cc 365                                                                                                    | Word<br>Teams                                                                                                    | Excel<br>Sec<br>Ye Yammer              | <ul> <li>Þearch online docur</li> <li>PowerPoint</li> <li>Dynamics 365</li> </ul>       | Q       Install Office apps         Install Office apps       ✓         Business center       Invoicing, email marketing, online presence and more. All in one.                                                                                                    |
| Microsoft Office Home   Secure   https://www.office.com/?auth=2   cc 365                                                                                                    | Werd<br>Teams                                                                                                    | Excel<br>Ve Yammer                     | <ul> <li>✓ bearch online docur</li> <li>PowerPoint</li> <li>✓ Dynamics 365</li> </ul>   | Q       Install Office apps         Install Office apps       ✓         Business center       Invoicing, email marketing, online presence and more. All in one.         Install office apps       ✓                                                                                                    |
| Microsoft Office Home ×   ▲ Secure https://www.office.com/?auth=2   cc 365   Good afternoon   Apps   Image: Image: Im        | Werd         Teams                                                                                                    | Excel<br>Sec<br>Yes<br>Yammer          | <ul> <li>✓ bearch online docur</li> <li>PowerPoint</li> <li>✓ Dynamics 365</li> </ul>   | Q Install Office apps     Install Office apps     Install Office apps     Business   center     Invoicing, email   marketing, online   presence and more, All   in one.     bad and Open     New ∨                                                                                                    |
| Microsoft Office Home   ▲ Secure   https://www.office.com/?auth=2   ce 365   Good afternoon   Apps   Image: Image: Im | Image: Second second second | Excel<br>See Yammer                    | <ul> <li>✓ bearch online docur</li> <li>PowerPoint</li> <li>✓ Dynamics 365</li> </ul>   | Q       ②       ?       John Wick         nents       Install Office apps ✓         Install Office apps ✓       ③       Business center         Invoicing, email marketing, online presence and more. All in one.       New ✓         Dad and Open       New ✓                                                                                                    |
| Microsoft Office Home   Secure   https://www.office.com/?auth=2   ce 365   Good afternoon   Apps <ul> <li>Outlook</li> <li>OneDrive</li> <li>OneNote</li> <li>SharePoint</li> <li>OneNote</li> <li>SharePoint</li> </ul> Flow Explore all your apps → Documents Recent Pinned Shared with me Disce                                                                                                    | Word         Teams                                                                                                    | Keel<br>Keel<br>Keel<br>Keel           | <ul> <li>✓ bearch online docur</li> <li>PowerPoint</li> <li>✓ Dynamics 365</li> </ul>   | Q       Install Office apps       ✓         Install Office apps       ✓         Install Office apps       ✓         Image: Construction of the second second                                                                                                    |
| Microsoft Office Home   ▲ Secure   https://www.office.com/?auth=2   cce 365   Good afternoon   Apps <ul> <li>Outlook</li> <li>OneDrive</li> <li>OneNote</li> <li>SharePoint</li> <li>Compose all your apps →</li> </ul> Documents   Recent Pinned   Shared with me Disce                                                                                                    | W       Word         T       Teams                                                                                                    | Excel<br>See Yammer                    | <ul> <li>✓ bearch online docur</li> <li>✓ PowerPoint</li> <li>✓ Dynamics 365</li> </ul> | Q       Image: Second system         Install Office apps       ✓         Install Office apps       ✓         Image: Center Second system       Business center Second system         Invoicing, email marketing, online presence and more. All in one.       All Yes         Dead and Open       New ✓                                                                                                    |

# **12** - Configure SAML integration between vIDM and AirWatch

|          |                             |                                         |                                         |                                                |                                 | _ |
|----------|-----------------------------|-----------------------------------------|-----------------------------------------|------------------------------------------------|---------------------------------|---|
| 1.       | Login to the WS             | 1 portal as Admin                       | New SaaS Application                    |                                                |                                 |   |
| 2.       | Add AirWatch as             | s an application                        | 1 Definition                            | Definition                                     |                                 |   |
| 3.       | Configure the ap            | oplication:                             | Configuration                           | Search ()                                      |                                 |   |
|          | o AWServ                    | verName –                               | Configuration                           | Q, AirWatch                                    |                                 |   |
|          | ds763.a                     | wmdm.com                                | Access Policies                         | AirWatch<br>AirWatch Mobile Device Managemen   | ent                             |   |
|          | ○ Ac – CH                   | lodge                                   | 4 Summary                               | AirWatch Admin                                 |                                 |   |
|          | <ul> <li>Audiend</li> </ul> | ce - AirWatch                           | _                                       | Description 🛞                                  |                                 |   |
|          |                             |                                         |                                         |                                                |                                 |   |
|          |                             | $\sim$                                  |                                         | Iran @                                         | A                               |   |
| Γ        | Edit SaaS Applicati         | ion                                     |                                         | icon g                                         |                                 |   |
|          |                             |                                         |                                         |                                                |                                 |   |
|          | O Definition                | S{user.userName}                        |                                         |                                                | ۰                               |   |
|          |                             | Relay State LIRI                        |                                         | $\backslash$                                   | Cancel Next                     |   |
|          | Configuration               |                                         |                                         |                                                | *                               |   |
|          | Access Policies             | Application De                          |                                         |                                                |                                 |   |
|          |                             | Application Pai                         | ameters                                 |                                                |                                 |   |
|          | Summary                     | AWServerName                            | AirWatch Server Name w                  | Default Value Value                            | com                             |   |
|          |                             | ac                                      | Group ID                                | CHodge                                         |                                 |   |
|          |                             | audience                                | Service Provider (AirWatc               | AirWatch                                       |                                 |   |
|          |                             |                                         |                                         |                                                |                                 |   |
|          |                             | Advanced Properties                     | ~                                       |                                                |                                 |   |
|          |                             | Open in VMware Bro                      | wser 🕕                                  |                                                |                                 |   |
|          |                             | No                                      |                                         |                                                |                                 |   |
|          |                             |                                         |                                         | Cancel Prev                                    | Next                            |   |
|          |                             |                                         |                                         |                                                |                                 |   |
| Edit Sa  | aaS Application             |                                         |                                         |                                                |                                 |   |
| 🗸 Defini | ition                       | Access Policies                         |                                         |                                                |                                 |   |
|          |                             | Access policies specify the criteria th | at must be met in order to access appli | cations. Select access policies to manage user | Hit next – This will bring you  |   |
| Config   | guration                    | access to specific applications below   |                                         |                                                | Leave this as default, this can |   |
| Access   | s Policies                  | default_access_policy_set               | ~                                       |                                                | be customised later if          |   |
|          |                             |                                         |                                         |                                                | required.                       |   |
| Summ     | nary                        |                                         |                                         |                                                | Hit next again – This will      |   |
|          |                             |                                         |                                         |                                                | bring you to the summary        |   |
|          |                             |                                         |                                         |                                                | page.                           |   |
|          |                             |                                         |                                         |                                                | Save & Assign – Assign the      |   |
|          |                             |                                         |                                         |                                                | application as you see fit.     |   |
|          |                             |                                         |                                         |                                                |                                 |   |
|          |                             |                                         |                                         |                                                |                                 |   |
|          |                             |                                         |                                         | Cancel Breet                                   |                                 |   |
|          |                             |                                         |                                         | Cancel Prev Next                               |                                 |   |

4 - Now we need to export the WorkspaceOne/vIDM ipd metafile so we can upload it into the AirWatch console.

• Within vIDM, navigate to Catalog->Web Apps and click Settings

|                                                  |      |     | -                                                                                                    |                                                                                                    |                                                                                                    |                                                                           |                                          |                          |                     |                 |      |
|--------------------------------------------------|------|-----|----------------------------------------------------------------------------------------------------|----------------------------------------------------------------------------------------------------|----------------------------------------------------------------------------------------------------|---------------------------------------------------------------------------|------------------------------------------|--------------------------|---------------------|-----------------|------|
| 🚺 V                                              | Vork | sp  | ace ONE                                                                                              | ты                                                                                                    |                                                                                                    |                                                                           |                                          |                          |                     |                 |      |
| Dashboar                                         | d 🔻  | Us  | ers & Groups C                                                                                       | ♥<br>Catalog ▼ Identity & Acc                                                                                                    | ess Management                                                                                                    | Roles                                                                     | $\backslash$                             |                          |                     |                 |      |
|                                                  |      |     |                                                                                                    |                                                                                                    |                                                                                                    |                                                                           |                                          |                          |                     |                 |      |
|                                                  | New  |     | Edit Assigr                                                                                          | n Delete Catego                                                                                                    | ories 🗸 Mor                                                                                                    | e 🗸                                                                       | Settings                                 |                          |                     |                 |      |
|                                                  |      | Арр | lication                                                                                             |                                                                                                    |                                                                                                    |                                                                           |                                          | Туре                     |                     |                 |      |
|                                                  |      | ٥   | AirWatch                                                                                             |                                                                                                    |                                                                                                    |                                                                           |                                          | SAML 2.                  | 0 Web Ap            | oplication      |      |
|                                                  |      | box | Box.Net                                                                                              |                                                                                                    |                                                                                                    |                                                                           |                                          | SAML 2.                  | 0 Web Ap            | oplication      |      |
|                                                  |      | ۲   | DropBox - WS1                                                                                        | Extension                                                                                                    |                                                                                                    |                                                                           |                                          | HTML Fo                  | orm                 |                 |      |
| Settings                                         |      |     |                                                                                                    |                                                                                                    |                                                                                                    |                                                                           | ×                                        | SAML 2.                  | 0 Web Ap            | oplication      |      |
| Global<br>Approvals                              |      |     | Download SAM                                                                                         | /L Metadata Generate CSR                                                                                                    |                                                                                                    |                                                                           |                                          | WS-Fed                   | Web App             | lication        |      |
| SAAS Apps<br>SAML Metadata<br>Application Source | ces  |     | This is your orga<br>Manager to relyi<br>below and send<br>integrating with<br>below.<br>SAML Metada | anization's SAML-signing certificate<br>ing applications, such as WebEx or<br>I it to the relying applications so the<br>other relying applications utilizing<br>ata | . It is used to authentic<br>Google Apps. Copy and<br>ey can accept logins fro<br>SAML 2.0, you can use                                                                                                    | ate logins from<br>d paste the certi<br>m Identity Mana<br>the metadata U | ldentity<br>ificate<br>ager. For<br>JRLs | Right-clic<br>'Save Link | k on th<br>: As'    | e IdP and click |      |
|                                                  |      |     | Service Provide<br>Signing Certi<br>Expires                                                          | Open Link in New Tab<br>Open Link in New Window<br>Open Link in Incognito Window<br>Save Link As<br>Copy Link Address                                                |                                                                                                    |                                                                           |                                          |                          |                     |                 |      |
|                                                  |      |     | September 2<br>Issuer<br>C=US, O=CH(                                                                 | Copy<br>Search Google for "Identity Prov<br>Print                                                                                                    | vider (IdP) metadata"                                                                                                    |                                                                           |                                          |                          |                     |                 |      |
|                                                  |      |     | BEGIN C<br>MIIFGDCCA<br>F1ZNd2FyZ<br>CQYDVQQG.<br>BgNVBAMM                                           | Inspect<br>Speech<br>Add to iTunes as a Spoken Track<br>IF1ZNd2FyZSBJZGVudGl0eSBNYW5                                                                                 | k<br>hzzvyMRMwEQYDVQQ                                                                                                    | (IDAeBgNVBAM<br>R0UtRVUyMQsv<br>MjZaMEQxIDAe<br>KDApDSE9ER0L              | IM<br>N<br>P<br>Jt                       | Save the text' nai       | e file as<br>med id | s 'XML<br> p.   |      |
|                                                  |      |     |                                                                                                    |                                                                                                    | Copy Downl                                                                                                    | oad Rege                                                                  | enerate                                  | /                        |                     |                 | 1    |
|                                                  |      |     |                                                                                                    |                                                                                                    |                                                                                                    | Save A<br>Tag                                                             | ks: idp<br>gs:                           |                          |                     |                 |      |
|                                                  |      |     |                                                                                                    |                                                                                                    |                                                                                                    | Name                                                                      | IDP                                      | Data Modified            |                     | Q Search        |      |
|                                                  |      |     |                                                                                                    |                                                                                                    | Avointes<br>Dropbox<br>Macintos<br>Ar Applicatio<br>Desktop                                                                                                    |                                                                           |                                          |                          |                     |                 |      |
|                                                  |      |     |                                                                                                    |                                                                                                    | <ul> <li>Downloads</li> <li>Personal</li> <li>OneDrive</li> <li>Documents</li> </ul>                                                                                                    |                                                                           |                                          |                          |                     |                 |      |
|                                                  |      |     |                                                                                                    |                                                                                                    | Movies  Novies  Control  Control  Contro  Control  Control  Control  Control  Control  Contr |                                                                           |                                          |                          |                     |                 |      |
|                                                  |      |     |                                                                                                    |                                                                                                    | Shared                                                                                                    |                                                                           |                                          |                          |                     |                 |      |
|                                                  |      |     |                                                                                                    |                                                                                                    |                                                                                                    |                                                                           | Format: XML te                           | ext                      | ¢                   |                 | Page |
|                                                  |      |     |                                                                                                    |                                                                                                    | Hide extension                                                                                                    | New Fol                                                                   | der                                      |                          |                     | Cancel Save     |      |

5 - Head back to the AirWatch console and navigate to the Directory services settings and scroll down to the SAML 2.0 settings:

- Enable 'Use SAML for Authentication' -
- Choose who you want to 'use SAML authentication for'
- 'Use New SAML Authentication Endpoint'—

| Settings                                                      | AirWatch Internal / CHodge (C 🔻      |       |          |               |                |    |  |  |
|---------------------------------------------------------------|--------------------------------------|-------|----------|---------------|----------------|----|--|--|
| System<br>Getting Started                                     | Use SAML For Authentication          |       | Enabled  | Disabled      |                |    |  |  |
| Branding <ul> <li>Enterprise Integration</li> </ul>           | Enable SAML Authentication For*      |       | Admins   | Users         | Both           | i  |  |  |
| Enterprise Integration<br>Services<br>Certificate Authorities | Use New SAML Authentication Endpoint | <br>• | Enabled  | Disabled      | i              |    |  |  |
| VMware Enterprise<br>Systems Connector                        | SAML 2.0                             |       |          |               |                |    |  |  |
| Directory Services<br>Email (SMTP)                            | Import Identity Provider Settings    |       | nd other | acvanced cont | guration o dio | 95 |  |  |

### 6 - Now we need to configure the SAML authentication.

| Settings                                                                                     | AirWatch Internal / CHodge (C 🔻                |                                                | Now we need to upload                                     |
|----------------------------------------------------------------------------------------------|------------------------------------------------|------------------------------------------------|-----------------------------------------------------------|
| System                                                                                       | SAML 2.0                                       |                                                | the idp.xml file that we                                  |
| Getting Started<br>Branding                                                                  | Import Identity Provider Settings              |                                                | just exported from our                                    |
| <ul> <li>Enterprise Integration</li> <li>Enterprise Integration</li> <li>Services</li> </ul> | To load the imported settings, click save. Any | changes made to the form will be lost.         | VIDIVI CONSOLE.                                           |
| Certificate Authorities<br>VMware Enterprise<br>Systems Connector                            | Service Provider (AirWatch) ID                 | AirWatch                                       |                                                           |
| Directory Services<br>Email (SMTP)<br>VMware Tunnel                                          | Identity Provider ID                           | https://chodge-eu2.vmwareidentity.eu/SAAS/API/ | Scroll down and hit save.<br>This will update the SSO URL |
| Peer Distribution<br>Third-Party Proxies<br>SMS                                              | Enabling SAML authentication for directory t   | sers will bypass other authentication modes.   | and the Identity Provider ID                              |
| Pull Service Installers<br>Syslog                                                            | Request                                        | /                                              |                                                           |
| Remote Management                                                                            | Request Binding Type                           | 🔿 Redirect 🝳 POST 🔿 Artifact                   |                                                           |
| <ul> <li>VMware Identity<br/>Manager</li> </ul>                                              | Identity Provider Single Sign-On URL           | https://chodge-eu2.vowareidentity.eu/SAAS/auth |                                                           |
| <ul> <li>Security<br/>Help</li> <li>Localization</li> </ul>                                  | NameID Format*                                 | Unspecified                                    |                                                           |
| Report Subscriptions<br>Terms of Use                                                         | Authentication Request Security*               | None 🔻                                         | Now we need to change the                                 |
| <ul> <li>Advanced</li> </ul>                                                                 | Response                                       |                                                | 'Request Binding Type' for the                            |
| Devices & Users                                                                              | Response Binding Type                          | ○ Redirect                                     | request and the Response to                               |
| Apps                                                                                         | Sp Assertion URL                               | ~/SAML/AssertionService.ashx?binding=HttpPost  | 'Authentication Response                                  |
| Content                                                                                      | Authentication Response Security*              | Validate Response Signatures                   | Security'. Make sure the settings                         |
| Email                                                                                        | Certificate                                    |                                                | are set in the example screen                             |
| Telecom                                                                                      | Identity Provider Certificate                  | Type Cert                                      | 51101.                                                    |
| Admin                                                                                        |                                                | Valid From 9/26/2017                           |                                                           |

### **Testing the AirWatch SAML authentication:**

- Login to Workspace One as your test user —
- Click on the AirWatch Web App
- This should now login to AirWatch SSP This will only work if the user is in vIDM and AirWatch

| ● ● ② Workspace ONE ×<br>← → ℃ ● Secure   https://chodge-eu2.vi | nwareidentity.eu/catalog- | -portal/ui?isOnPremise=false&isMobile=fal | lse&userId=813599#/bookmarks |                               |
|-----------------------------------------------------------------|---------------------------|-------------------------------------------|------------------------------|-------------------------------|
| 🛟 Workspace ONE"                                                | Q Search                  | BOOKMARKS CATALOG                         |                              | Workspace ONE"                |
|                                                                 | n                         | salesforce                                |                              | Username<br>JWick<br>Password |
| AirWatch                                                        | Office365                 | Salesforce                                |                              | Sign in<br>Forgot Password?   |
|                                                                 |                           |                                           |                              | vmware                        |

This should open a new tab and login to AirWatch SSP.

| AirWatch SSP                                                                                                    | Account Dog Out                                                          |
|----------------------------------------------------------------------------------------------------|--------------------------------------------------------------------------|
| My Devices JWick Desktop<br>My Devices JWick Desktop<br>My Devices Devices Device Device | Add Device                                                               |
| JWick Desktop Windows Desktop 10.0.15063 0 c9                                                                                                    | Windows Desktop   Desktop 10.0.15063<br>Ownership: Corporate - Dedicated |
| ENROLLMENT DATE LAST SEEN STATUS A 5 Issues need to be addressed                                                                                                    | Go to Details                                                            |
| BASIC ACTIONS ADVANCED ACTIONS                                                                                                    |                                                                          |
| Device Query     Lock Device       Request updated information from the device.     Remotely lock this device to pro-                                                                                                    | otect data.                                                              |
| Locate Device     Find the most recent location of this device.     Remove corporate settings and                                                                                                    | I data from this device.                                                 |
| Send Message     Send Push Notification to Device     Delete the Device from Self-Sec                                                                                                    | rvice Portal.                                                            |
|                                                                                                    | Copyright © 2018   Powered by AirWatch                                   |

# 13 - Install AirWatch by VMware enterprise application into Azure (Windows OOBE)

1 - Login to the Azure Portal: <u>https://portal.azure.com</u>

- 2 Navigate to Azure Active Directory
- 3 Select, 'Mobility (MDM and MAM)'

![](_page_22_Picture_4.jpeg)

| Home > chproductions - Mobility (MDM and | MAM) > Configure                         |
|------------------------------------------|------------------------------------------|
| Configure<br>AirWatch by VMware          | □ ×                                      |
| 🕞 Save 🗙 Discard 🛅 Delete                |                                          |
| MDM user scope   None                    | Some All                                 |
| MDM terms of use URL 1 https://ds76.     | 3.awmdm.com/devicemanagement/enrollment  |
| MDM discovery URL 1 https://ds76.        | 3.awmdm.com/deviceservices/discovery.aws |

If a customer is hosted on a DSaaS or on premise, we will need to add another MDM application as well, so that we can point to the custom URL. Due to the custom URL we can leave the original 'AirWatch' Azure application MDM user scope to 'None'. Hit save and add another MDM application:

e 23

| Settings                                                                                                    | AirWatch Internal / CHodge (C 🔻                                                                                                    |                                                                                                    |                                                                                                    |
|----------------------------------------------------------------------------------------------------|----------------------------------------------------------------------------------------------------|----------------------------------------------------------------------------------------------------|----------------------------------------------------------------------------------------------------|
| System                                                                                                    | Azure Active Directory                                                                                                    |                                                                                                    |                                                                                                    |
| System<br>Getting Started<br>Branding<br>• Enterprise Integration<br>Enterprise Integration<br>Services<br>Certificate Authorities<br>VMware Enterprise<br>Systems Connector<br>Directory Services<br>Email (SMTP)<br>• VMware Tunnel<br>Peer Distribution<br>Third-Party Proxies<br>SMS<br>Pull Service Installers<br>Syslog<br>Video CDN<br>Remote Management<br>• VMware Identity<br>Manager<br>• Security<br>Help<br>• Localization<br>Report Subscriptions<br>Terms of Use<br>S/MIME<br>• Advanced | Azure Active Directory add the AirWatch by VMware appli 1) Navigate to the AirWatch by VMware appli Start Setup Wizard 2) Follow the instructions in the Azure Marke 3) Configure the AirWatch by VMware applica MDM Enrollment URL MDM Terms of Use URL 4) Enter your Azure Active Directory Tenant I Directory ID* Tenant Name* Immutable ID Mapping Attribute* | cation to your AAD tenant from the Azure Malvetp<br>cation in the Azure Marketplace<br>tplace to add the AirWatch by VMware application<br>ation with the URLs below.<br>https://ds763.awmdm.com/DeviceSe<br>https://ds763.awmdm.com/DeviceMa<br>D. Tenant ID can be found in the URL of your AAD i<br>02a5c195-1080-4c1d-bd16-868ef34e<br>chodge@chproductions.onmicrosoft.<br>objectGUID | lace. to your directory rvices/discovery.aw inagement/Enrollment Where in AAD 50 I paste this info? instance. i407 com How To Critain Tenant Info                                                                                                    |
| Apps                                                                                                    | Mapping Attribute Data Type*                                                                                                    | Binary String (i                                                                                                    |                                                                                                    |
| AirWatch by VM<br>Miradore Online                                                                                                    | Azure Activ<br>Azure Activ<br>Sea<br>OV<br>Qu<br>MANAGE<br>Usu<br>DSM<br>DSM<br>DSM<br>Lightspeed I<br>Lightspeed I<br>On-premises                                                                                                    | e Directory rch (Ctrl+/) erview ick start ers Nobi Microsoft Intune K                                                                                                    | Add application     NAME     Image: AirWatch by VMware     Image: AirWatch by VMware                                                                                        < |
| Aid an application                                                                                                    | as360<br>Lightspeed Mobil.<br>Lightspeed Mobil.<br>Microsoft Inture<br>Microsoft Inture<br>Microsoft Inture                                                                                                    | Completingenergies with application  Microsoft Corporation  Use Microsoft Azure AD to enable user access to On-premises MDM application.  Requires an existing On-premises MDM application subscription.  Name © On-premises MDM application  Publisher © Microsoft Corporation  URL ©  Logo ©                                                                                             | Add application      NAME      On-premises MDM application      AirWatch by VMware      Microsoft Intune                                                                                                    |

Page 24

![](_page_24_Picture_0.jpeg)

We now need to configure the application.

| On-premises MDM application                                                                                                    | ×                                                                                                    | Settings                    | ×              | Required permissions                                                                                                    | □ >                                                                                                    |
|----------------------------------------------------------------------------------------------------|----------------------------------------------------------------------------------------------------|-----------------------------|----------------|----------------------------------------------------------------------------------------------------|----------------------------------------------------------------------------------------------------|
| 🛱 Save 🗙 Discard 🛅 Delete                                                                                                    |                                                                                                    |                             |                | 🗕 Add 🛛 🍽 Grant Permissions                                                                                                    |                                                                                                    |
| MDM user scope  None Some All                                                                                                    |                                                                                                    | GENERAL                     |                | ΑΡΙ                                                                                                    | APPLICATION PERMI DELEGATED PERMIS                                                                                                    |
| MDM terms of use URL I https://ds763.awmdm.com/DeviceN                                                                                                    | Aanagement/Enrollment 🗸                                                                                              | Properties                  | >              | Windows Azure Active Directory                                                                                                    | 1 0                                                                                                    |
| MDM discovery URL  https://ds763.awmdm.com/DeviceS                                                                                                    | ervices/discovery.aws 🗸                                                                                              | 📒 Reply URLs                | >              |                                                                                                    |                                                                                                    |
| On-premises MDM application settings                                                                                                    |                                                                                                    | Owners                      | >              |                                                                                                    | T I                                                                                                    |
| •                                                                                                    |                                                                                                    | API ACCESS                  |                |                                                                                                    |                                                                                                    |
|                                                                                                    |                                                                                                    | Required permissions        | >              |                                                                                                    |                                                                                                    |
|                                                                                                    |                                                                                                    | 💡 Keys                      | >              |                                                                                                    |                                                                                                    |
|                                                                                                    |                                                                                                    | TROUBLESHOOTING + SUPPORT   |                |                                                                                                    |                                                                                                    |
|                                                                                                    |                                                                                                    | X Troubleshoot              | >              |                                                                                                    |                                                                                                    |
|                                                                                                    |                                                                                                    | New support request         | >              |                                                                                                    |                                                                                                    |
| Click on 'Required Permis     Click on 'Windows Azure                                                                                                    | sions'<br>Active Directory'                                                                                          |                             |                |                                                                                                    |                                                                                                    |
| <ul> <li>Click on 'Required Permis.</li> <li>Click on 'Windows Azure /</li> </ul>                                                                                                    | sions'<br>Active Directory'<br>Required permissions                                                                  |                             | ×              | Enable Access<br>Windows Azure Active Directory                                                                                                    |                                                                                                    |
| <ul> <li>Click on 'Required Permis:</li> <li>Click on 'Windows Azure /</li> <li>Make sure the permissions</li> </ul>                                                                                                    | sions'<br>Active Directory'<br>Required permissions<br>+ Add & Grant Permissions                                     |                             | ×              | Enable Access<br>Windows Azure Active Directory                                                                                                    |                                                                                                    |
| <ul> <li>Click on 'Required Permiss</li> <li>Click on 'Windows Azure A</li> </ul> Make sure the permissions                                                                                                    | Sions'<br>Active Directory'<br>Required permissions<br>API<br>API<br>Windows Asure Active Directory                  | APPLICATION PERMI DE        | X              | Enable Access<br>Windows Azure Active Directory<br>Save  Delete  APPLICATION PERMISSIONS  Read directory data                                                                                                    |                                                                                                    |
| <ul> <li>Click on 'Required Permiss</li> <li>Click on 'Windows Azure A</li> <li>Make sure the permissions</li> <li>of the application are set the</li> </ul>                                                                                                    | Sions'<br>Active Directory'<br>Required permissions<br>API<br>Windows Azure Active Directory                         | APPLICATION PERMI DE<br>2 3 | X              | Enable Access<br>Windows Azure Active Directory<br>Save  Delete<br>APPLICATION PERMISSIONS<br>Read directory data<br>Read and write domains                                                                                                    | Ta REQUIRES ADMIN Ta<br>Ves<br>Ves                                                                                                    |
| <ul> <li>Click on 'Required Permiss</li> <li>Click on 'Windows Azure A</li> <li>Make sure the permissions</li> <li>of the application are set the same as the Windows Desktop</li> </ul>                                                                                                    | Sions'<br>Active Directory<br>Required permissions<br>APL<br>Windows Azure Active Directory                          | APPLICATION PERMI DE<br>2 3 | LEGATED PERMIS | Enable Access<br>Windows Azure Active Directory<br>Save Delete<br>APPLICATION PERMISSIONS<br>Read directory data<br>Read and write domains<br>V Read and write directory data                                                                                                    | *     REQUIRES ADMIN     *       @ Yes     @ Yes       @ Yes       @ Yes                                                                                                    |
| <ul> <li>Click on 'Required Permiss</li> <li>Click on 'Windows Azure A</li> <li>Make sure the permissions</li> <li>of the application are set the</li> <li>same as the Windows Desktop</li> <li>Platform guide states</li> </ul>                                                                                                    | Sions'<br>Active Directory'<br>Required permissions<br>ARI<br>API<br>Windows Azure Active Directory                  | APPLICATION PERMI DE        | X              | Enable Access<br>Windows Azure Active Directory<br>Save Delete<br>APPLICATION PERMISSIONS<br>Read directory data<br>Read and write domains<br>Read and write directory data<br>Read and write directory data<br>Read and write devices                                                                                                    |                                                                                                    |
| <ul> <li>Click on 'Required Permission's</li> <li>Click on 'Windows Azure A</li> <li>Make sure the permissions</li> <li>of the application are set the</li> <li>same as the Windows Desktop</li> <li>Platform guide states.</li> </ul>                                                                                                    | Sions'<br>Active Directory'<br>Required permissions<br>API<br>Windows Azure Active Directory                         | APPLICATION PERMI DE<br>2 3 | LIGATED PERMIS | Enable Access<br>Windows Azura Active Directory<br>Save Delete<br>APPLICATION PERMISSIONS<br>Read directory data<br>Read and write domains<br>Read and write directory data<br>Read and write devices<br>Read all hidden memberships                                                                                                    | *     REQUIRES ADMIN     *       © Yes        © Yes        © Yes        © Yes        © Yes        © Yes        © Yes        © Yes        © Yes        © Yes        © Yes                                                                                                    |
| <ul> <li>Click on 'Required Permiss</li> <li>Click on 'Windows Azure A</li> <li>Make sure the permissions</li> <li>of the application are set the</li> <li>same as the Windows Desktop</li> <li>Platform guide states.</li> </ul>                                                                                                    | Sions' Active Directory' Required permissions Add Grant Permissions API Windows Azure Active Directory               | APPLICATION PERMI DE<br>2 3 | LEGATED PERMIS | Enable Access<br>Windows Axue Active Directory<br>Save Delete<br>APPLICATION PERMISSIONS<br>Read directory data<br>Read and write domains<br>Read and write directory data<br>Read and write devices<br>Read all hidden memberships<br>Manage apps that this app creates or owns                                                                                                    | **     REQUIRES ADMIN     **       •     Yes       •     Yes       •     Yes       •     Yes       •     Yes       •     Yes       •     Yes       •     Yes       •     Yes       •     Yes       •     Yes       •     Yes       •     Yes       •     Yes                                                                                                    |
| <ul> <li>Click on 'Required Permission's</li> <li>Click on 'Windows Azure A</li> <li>Make sure the permissions of the application are set the same as the Windows Desktop</li> <li>Platform guide states.</li> <li>9. Change the Permissions as follows:</li> </ul>                                                                                                    | Sions'<br>Active Directory'<br>Required permissions<br>API<br>Windows Azure Active Directory                         | APPLICATION PERMI DE<br>2 3 | LEGATED PERMIS | Enable Access<br>Windows Asure Active Directory<br>Save Delete<br>APPLICATION PERMISSIONS<br>Read directory data<br>Read and write domains<br>Read and write directory data<br>Read and write directory data<br>Read and write directory data<br>Read and write devices<br>Read and write devices<br>Read and write devices<br>Read and write devices<br>Read and write devices<br>Read and write app creates or owns<br>Read and write all applications                                                                                                    | *     REQUIRES ADMIN     *       •     Yes       •     Yes       •     Yes       •     Yes       •     Yes       •     Yes       •     Yes       •     Yes       •     Yes       •     Yes       •     Yes       •     Yes       •     Yes       •     Yes       •     Yes                                                                                                    |
| <ul> <li>Click on 'Required Permission's</li> <li>Click on 'Windows Azure A</li> <li>Make sure the permissions of the application are set the same as the Windows Desktop</li> <li>Platform guide states.</li> <li>9. Change the Permissions as follows:         <ul> <li>Application Permissions</li> <li>Scient Pard and write directory data</li> </ul> </li> </ul>                                                                                                    | Sions'<br>Active Directory'<br>Required permissions<br>API<br>Windows Azure Active Directory                         | APPLICATION PERMI DE<br>2 3 | LEGATED PERMIS | Enable Access<br>Windows Azure Active Dilectory<br>Save Delete<br>APPLICATION PERMISSIONS<br>Read directory data<br>Read and write domains<br>Read and write directory data<br>Read and write directory data<br>Read and write directory data<br>Read and write devices<br>Read and write devices<br>Read and write devices<br>Read and write directory data<br>Read and write directory data<br>Read and write directory data<br>Read and write directory data<br>Read and write directory data<br>Read and write directory data<br>Read and write directory data                                                                                                    | <ul> <li>REQUIRES ADMIN</li> <li>Yes</li> <li>Yes</li> </ul>                                                  |
| <ul> <li>Click on 'Required Permiss</li> <li>Click on 'Windows Azure A</li> <li>Make sure the permissions</li> <li>of the application are set the</li> <li>same as the Windows Desktop</li> <li>Platform guide states.</li> <li>9. Change the Permissions as follows:         <ul> <li>Application Permissions</li> <li>Select Read and write directory dat</li> <li>Select Read and write directory dat</li> </ul> </li> </ul>                                                                                             | sions'<br>Active Directory'<br>Required permissions<br>API<br>Windows Azure Active Directory                         | APPLICATION PERM DE<br>2 3  | LEGATED PERMIS | Enable Access<br>Windows Axure Active Directory<br>Save Delete<br>APPLICATION PERMISSIONS<br>Read directory data<br>Read and write domains<br>Read and write directory data<br>Read and write directory data<br>Read and write directory data<br>Read and write devices<br>Read and write devices<br>Read and write devices<br>Read and write domains<br>Read and write all applications<br>Read and write domains<br>Read and write domains<br>Read and write domains<br>Read and write domains                                                                                                    | *     REQUIRES ADMIN     **       •     Yes       •     Yes       •     Yes       •     Yes       •     Yes       •     Yes       •     Yes       •     Yes       •     Yes       •     Yes       •     Yes       •     Yes       •     Yes       •     Yes       •     Yes       •     Yes                                                                                                    |
| <ul> <li>Click on 'Required Permission's</li> <li>Click on 'Windows Azure A</li> <li>Make sure the permissions of the application are set the same as the Windows Desktop</li> <li>Platform guide states.</li> <li>9. Change the Permissions as follows:         <ul> <li>Application Permissions</li> <li>Select Read and write directory dat</li> <li>Select Read and write devices.</li> </ul> </li> </ul>                                                                                                    | Active Directory'          Required permissions         + Add         • Add         • Mindows Azure Active Directory | APPLICATION PERMI DE<br>2 3 | LEGATED PERMIS | Enable Access<br>Windows Azura Active Directory<br>Save Delete<br>APPLICATION PERMISSIONS<br>Read directory data<br>Read and write domains<br>Read and write directory data<br>Read and write directory data<br>Read and write devices<br>Read and write devices<br>Read and write devices<br>Read and write devices<br>Read and write devices<br>Read and write all applications<br>Read and write all applications<br>Read and write all applications<br>Read and write domains<br>PELEGATED PERMISSIONS<br>Access the directory as the signed-in user                                                                                                    | *     REQUIRES ADMIN     *       •     Yes       •     Yes       •     Yes       •     Yes       •     Yes       •     Yes       •     Yes       •     Yes       •     Yes       •     Yes       •     Yes       •     Yes       •     Yes       •     Yes       •     Yes       •     No                                                                                                    |
| <ul> <li>Click on 'Required Permiss</li> <li>Click on 'Windows Azure A</li> <li>Make sure the permissions</li> <li>of the application are set the</li> <li>same as the Windows Desktop</li> <li>Platform guide states.</li> <li>9. Change the Permissions as follows:         <ul> <li>Application Permissions</li> <li>Select Read and write directory dat</li> <li>Select Read and write devices.</li> <li>Delegated Permissions</li> </ul> </li> </ul>                                                                   | sions'<br>Active Directory'<br>Required permissions<br>API<br>Windows Azure Active Directory                         | APPLICATION PERMI DE<br>2 3 | LEGATED PERMIS | Enable Access   Windows Asure Active Dilectory   Save   Save   Pelte     APPLICATION PERMISSIONS   Read directory data   Read and write domains   Read and write directory data   Read and write directory data   Read and write devices   Read and write devices   Read and write domains   Read and write directory data   Read and write directory data   Read and write directory as the signed-in user   Access the directory as the signed-in user   Read directory data                                                                                                    | *     REQUIRES ADMIN     *+       @ Yes     Yes       @ Yes     Yes       @ Yes     Yes       @ Yes     Yes       @ Yes     Yes       @ Yes     Yes       @ Yes     Yes       @ Yes     Yes       @ Yes     Yes       @ No     *+       @ Yes     Yes                                                                                                    |
| <ul> <li>Click on 'Required Permiss</li> <li>Click on 'Windows Azure A</li> <li>Make sure the permissions</li> <li>of the application are set the</li> <li>same as the Windows Desktop</li> <li>Platform guide states.</li> <li>Platform guide states.</li> <li>Application Permissions</li> <li>Select Read and write directory dat</li> <li>Select Read and write devices.</li> <li>Delegated Permissions</li> <li>Select Access the directory as the si</li> </ul>                                                       | Sions'<br>Active Directory'<br>Required permissions<br>API<br>Windows Azure Active Directory<br>a.                   | APPLICATION PERM DE<br>2 3  | LEGATED PERMIS | Enable Access Windows Axue Active Directory      Save Delete      APPLICATION PERMISSIONS      Read directory data      Read and write directory data      Read and write devices      Read and write devices      Read and write domains      PELEGATED PERMISSIONS      Access the directory as the signed-in user      Read and write directory data      Read and write directory data      Read and write directory as the signed-in user      Read and write directory data      Read and write directory data      Read and write directory data      Read and write directory data      Read and write directory data                                                                 | *     REQUIRES ADMIN     **       •     Yes       •     Yes |
| <ul> <li>Click on 'Required Permiss</li> <li>Click on 'Windows Azure A</li> <li>Make sure the permissions</li> <li>of the application are set the</li> <li>same as the Windows Desktop</li> <li>Platform guide states.</li> <li>Platform guide states.</li> <li>Change the Permissions as follows:         <ul> <li>Application Permissions</li> <li>Select Read and write directory dat</li> <li>Select Read and write devices.</li> <li>Delegated Permissions</li> <li>Select Read directory data.</li> </ul> </li> </ul> | Sions'<br>Active Directory'<br>Required permissions<br>API<br>Windows Azure Active Directory                         | APPLICATION PERMI DE<br>2 3 | LEGATED PERMIS | Enable Access<br>Windows Azura Active Directory<br>Save Delete<br>APPLICATION PERMISSIONS<br>Read directory data<br>Read and write domains<br>Read and write directory data<br>Read and write directory data<br>Read and write devices<br>Read and write devices<br>Read and write devices<br>Read and write devices<br>Read and write devices<br>Read and write directory data<br>DELEGATED PERMISSIONS<br>Access the directory as the signed-in user<br>Read and write directory data<br>Read and write directory data<br>Read and write directory data<br>Read and write directory data<br>Read and write directory data<br>Read and write directory data<br>Read and write directory data | *     REQUIRES ADMIN     *       •     Yes       •     Yes       •     Yes       •     Yes       •     Yes       •     Yes       •     Yes       •     Yes       •     Yes       •     Yes       •     Yes       •     Yes       •     Yes       •     No       •     Yes       •     Yes       •     Yes       •     Yes       •     Yes       •     Yes       •     Yes       •     Yes       •     Yes   |

Read all users' basic profiles

Read hidden memberships

✓ Sign in and read user profile

🗢 No

🗢 No

🥝 Yes

Save the permission changes and head back to the properties of the application. This is where you add the App ID mentioned above.

| Configure                  | (WDW and WDW) 3 Configure 3 Settings 3 Properus     | ×            | Settings                  | × | Properties 🗖 🗙                       |
|----------------------------|-----------------------------------------------------|--------------|---------------------------|---|--------------------------------------|
| n-premises MDM application |                                                     |              | J.                        |   |                                      |
| Save 🗙 Discard 🛅           | Delete                                              |              |                           |   | R Save X Discard                     |
| DM user scope 🛛            | None Some All                                       | $\mathbf{n}$ | GENERAL                   |   | * Name <b>0</b>                      |
| DM terms of use URL 🛛 ht   | tps://ds763.awmdm.com/DeviceManagement/Enrollment 🗸 |              | Properties                | > |                                      |
| M discovery URL 0          | tps://ds763.awmdm.com/DeviceServices/discovery.aws  |              | 🚝 Reply URLs              | > | 65bf6a26-e18b-4d0a-8220-91a9d1c9ff05 |
| Dn-premises MDM applicatio | n settings                                          |              | Owners                    | > | Application ID 0                     |
|                            |                                                     |              |                           |   | 37a153eb-4b68-4f0e-90ed-c16c555(3b60 |
|                            |                                                     |              | API ACCESS                |   | * App ID URI                         |
|                            |                                                     |              | Required permissions      | > | https://cn/b3.awmdm.com              |
|                            |                                                     |              | 📍 Keys                    | > | Logo                                 |
|                            |                                                     |              | TROUBLESHOOTING + SUPPORT |   |                                      |
|                            |                                                     |              | X Troubleshoot            | > |                                      |
|                            |                                                     |              | New support request       | > | Upload new logo                      |
|                            |                                                     |              |                           |   | Select a file                        |
|                            |                                                     |              |                           |   | Home page URL                        |
|                            |                                                     |              |                           |   | https://cn763.awmdm.com              |
|                            |                                                     |              |                           |   | Logout URL                           |
|                            |                                                     |              |                           |   | Terms of service URL <b>0</b>        |
|                            |                                                     |              |                           |   | Privacy statement URL 🛛              |
|                            |                                                     |              |                           |   | Application type                     |
|                            |                                                     |              |                           |   | Web app / API                        |
|                            |                                                     |              |                           |   | Multi-tenanted 0                     |
|                            |                                                     |              |                           |   | Yes No                               |

Now we just need to update our settings within the AirWatch console to match what we have in Azure and we should be able to enroll a Windows 10 device out of the box.

| Settings                                                          | AirWatch Internal / CHodge (C 🝷                                                       |                                                                                           |                                                                   |                                                                                                    |         |  |
|-------------------------------------------------------------------|---------------------------------------------------------------------------------------|-------------------------------------------------------------------------------------------|-------------------------------------------------------------------|----------------------------------------------------------------------------------------------------|---------|--|
| System                                                            | Azure Active Directory                                                                |                                                                                           |                                                                   |                                                                                                    |         |  |
| Getting Started<br>Branding                                       | add the AirWatch by VMware application to your AAD tenant from the Azure Marketplace. |                                                                                           |                                                                   |                                                                                                    |         |  |
| Enterprise Integration<br>Enterprise Integration<br>Services      | -<br>1) Navigate to the AirWatch by VMwa                                              | are application in the Azure Marketplace                                                  |                                                                   |                                                                                                    |         |  |
| Certificate Authorities<br>VMware Enterprise<br>Systems Connector | Start Setup Wizard                                                                    |                                                                                           | Now we need to fill in the<br>Azure Directory ID and the          |                                                                                                    |         |  |
| Directory Services<br>Email (SMTP)                                | 2) Follow the instructions in the Azur                                                | e Marketplace to add the AirWatch by VMware a                                             |                                                                   |                                                                                                    |         |  |
| <ul> <li>VMware Tunnel</li> <li>Peer Distribution</li> </ul>      | 3) Configure the AirWatch by VMware                                                   | e application with the URLs below.                                                        | tenant name                                                       | C                                                                                                    |         |  |
| SMS<br>Rull Septice Installers                                    | MDM Enrollment URL                                                                    | https://ds763.awmdm.com/                                                                  | /DeviceServices/discovery.aws                                     | Where in Add do I paste the info?<br>Where in Add do I paste the info?<br>Where in Add do I paste the info? |         |  |
| Syslog<br>Video CDN                                               | MDM Terms of Use URL                                                                  | https://ds763.awmdm.com/                                                                  | /DeviceManagement/Enrollment                                      |                                                                                                    |         |  |
| Remote Management VMware Identity Manager Convirts                | 4) Enter your Azure Active Directory 1                                                | Tenant ID. Tenant ID can be found in the URL of y                                         | Where in Add do I paste this info?                                |                                                                                                    |         |  |
| Help<br>Localization<br>Report Subscriptions<br>Terms of Use      | Directory ID*                                                                         | 02a5c195-1080-4c1d-bd16-                                                                  | 868ef34e1407                                                      | AD Properties (see below                                                                                    | ·)      |  |
|                                                                   | Tenant Name*                                                                          | chodge@chproductions.on                                                                   | microsoft.com                                                     |                                                                                                    |         |  |
| Advanced                                                          | Immutable ID Mapping Attribute*                                                       | Home > chproductions - Properties<br>chproductions - Properties<br>Azure Active Directory |                                                                   |                                                                                                    |         |  |
| Apps                                                              | Mapping Attribute Data Type*                                                          | Search (Ctrl+/) «                                                                         | R Save X Discard                                                  |                                                                                                    |         |  |
|                                                                   |                                                                                       | () Overview                                                                               | * Name<br>CHProductions                                           |                                                                                                    |         |  |
|                                                                   |                                                                                       | 💅 Quick start                                                                             | Country or region                                                 |                                                                                                    |         |  |
|                                                                   |                                                                                       | MANAGE                                                                                    | Location                                                          |                                                                                                    |         |  |
|                                                                   |                                                                                       | 🔓 Users                                                                                   | EU Model Clause compliant datacenters                             |                                                                                                    |         |  |
|                                                                   |                                                                                       | Groups                                                                                    | English                                                           | ~                                                                                                    |         |  |
|                                                                   |                                                                                       | Enterprise applications                                                                   | Global admin can manage Azure Subscriptions and Management Groups |                                                                                                    | Page 26 |  |
|                                                                   |                                                                                       | App registrations                                                                         | Directory ID                                                      |                                                                                                    |         |  |
|                                                                   |                                                                                       | Application proxy                                                                         | 02a5c195-1080-4c1d-bd16-868ef34e1407                              |                                                                                                    |         |  |
|                                                                   |                                                                                       | 🔓 Licenses                                                                                | Technical contact<br>chodge@vmware.com                            |                                                                                                    |         |  |
|                                                                   |                                                                                       |                                                                                           |                                                                   |                                                                                                    |         |  |